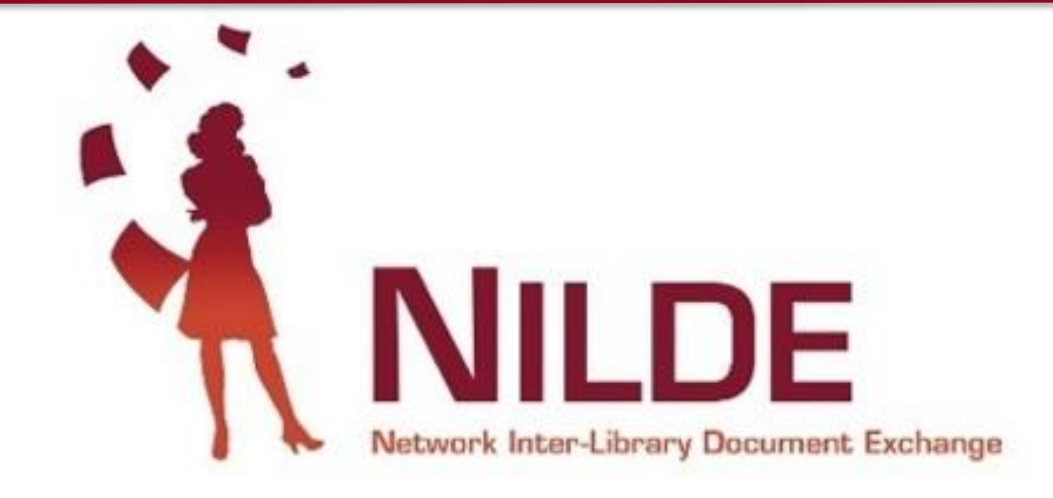

**PRESENTAZIONE** Rosanna Battini Biblioteca ARPAT - Firenze

BORROWING e LENDING

Procedure corrette per lo scambio di documenti

Concetta Rociola Biblioteca della Facoltà Teologica del Triveneto

Patrizia de Filippis \* Biblioteca dei Dipartimenti di Area Medica - Università degli Studi della Campania «L. Vanvitelli»

Di cosa parleremo oggi

Com'è nato NILDE (Network Inter-Library Document Exchange);

✓ Cos'è NILDE: principi, organi costitutivi, costi;

✓ Iscriversi a Nilde;

- ✓ Usare NILDE:
  - Inviare una richiesta a un'altra biblioteca (borrowing)
  - Rispondere a una richiesta di un'altra biblioteca (lending)
  - Il "Fuori NILDE"

# C'era una volta...

Fine anni '90 vi erano tre possibilità l'accesso alle risorse possedute dalle biblioteche:

- ✓ ACNP Archivio Collettivo Nazionale dei Periodici
- ✓ SBN Servizio Bibliotecario Nazionale
- ✓ MAI-MetaOPAC Azalai

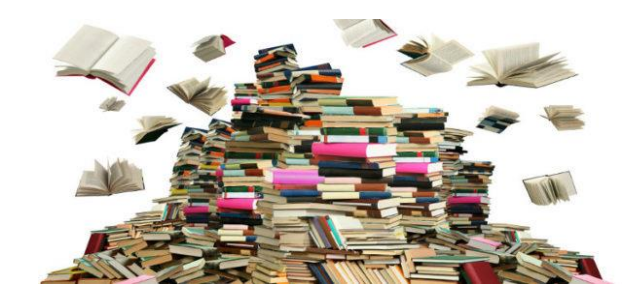

Ma non esisteva un servizio nazionale per la fornitura di documenti (DD) che assicurasse alcuni requisiti quali la visibilità dei posseduti, la trasparenza di termini e condizioni, la celerità di risposta, la completezza dei dati di una richiesta di DD/ILL...

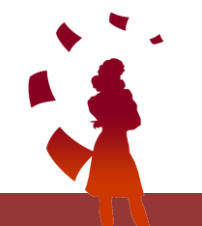

Introduzione a NILDE

# ...Poi arrivò NILDE...

Nel 2000 la Biblioteca dell'Area della Ricerca di Bologna del CNR partecipa ad un

progetto, finanziato dallo stesso CNR, per lo sviluppo di servizi interbibliotecari avanzati

e la promozione della cooperazione tra il CNR e le biblioteche universitarie italiane

Nel 2001, durante il primo Workshop italiano su "Internet Document Delivery e

cooperazione interbibliotecaria", viene presentato alla comunità bibliotecaria il prototipo

del software NILDE (Network Inter-Library Document Exchange) con l'invito ad unirsi al progetto pilota

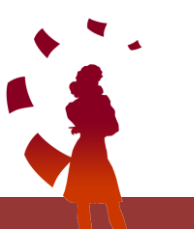

# I nostri punti di forza

- Reciprocità (SBN, ACNP);
- È un software che automatizza l'intero processo del DD, riducendo il tempo di lavoro;
- Offre un sistema sicuro integrato per la trasmissione elettronica dei documenti;
- Rapidità di evasione;
- Gratuità (salvo eventuali compensazioni decise ad inizio anno);
- Distribuzione equa delle richieste (max 5 richieste a settimana e tenere conto dell'algoritmo di ranking).

# Diamo i numeri!

Il software NILDE, lanciato nel 2001, viene via via utilizzato da un numero sempre maggiore di biblioteche afferenti a vari ambiti disciplinari che stimolano il continuo sviluppo di funzionalità innovative

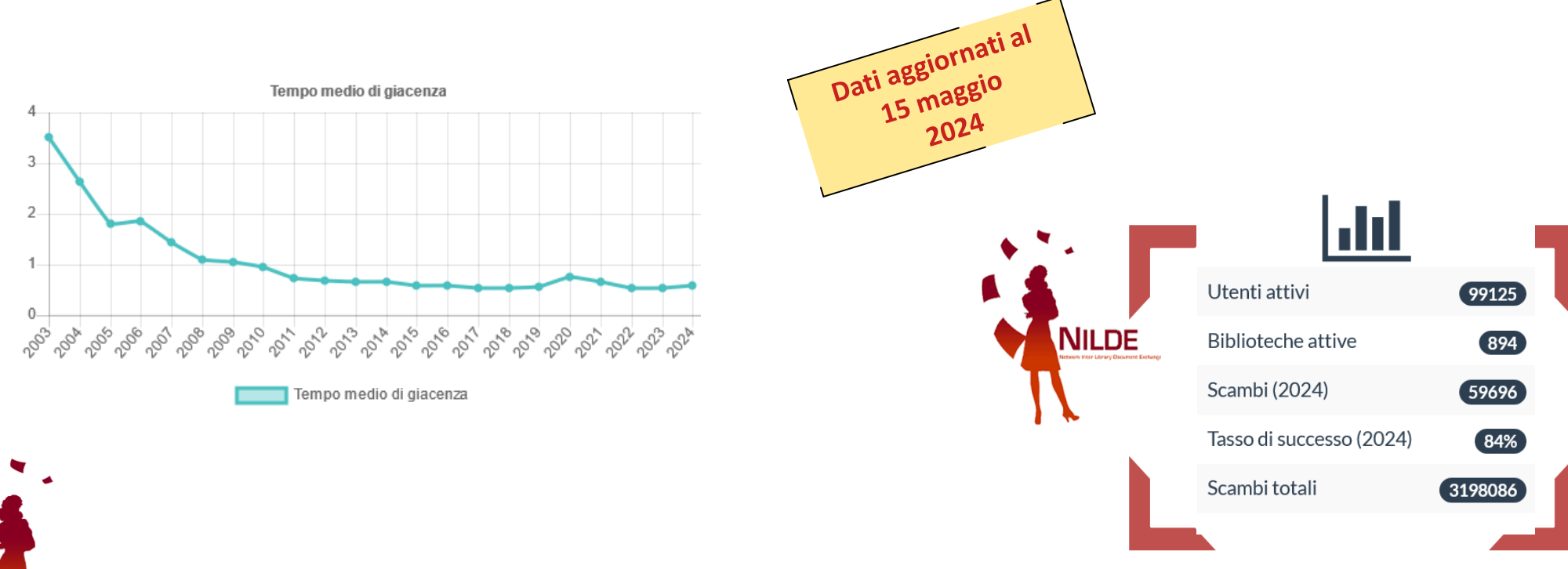

Introduzione a NILDE

# Le biblioteche aderenti

enti nc

Distribuzione biblioteche per tipo di istituzione

Per la maggior parte sono biblioteche accademiche (73%), seguite da biblioteche di enti pubblici di ricerca, di istituzioni sanitarie e di ospedali, di altre amministrazioni pubbliche e di

Ente pubblico di ricerca Ente del Servizio di Sanità Nazional Altro ente pubblico Ente privato - s enza s copo di lucro

Prevalentemente di ambito tecnico-scientifico (26,3%) e biomedico (20%) e multidisciplinare (20%), seguite da biblioteche di ambito umanistico ed economico-giuridico

PER IL 95% SONO BIBLIOTECHE ITALIANE, MA HANNO ADERITO AL

NETWORK ANCHE ALCUNE BIBLIOTECHE ESTERE, COME

QUELLE APPARTENENTI A

REBIUN (CATALOGO NAZIONALE

DELLE BIBLIOTECHE ACCADEMICHE SPAGNOLE)

WEBINAR - 29 maggio 2024

architettura

tecnico-scientifico

umanistico

conomico-diuridico

# Organi costitutivi di NILDE

#### ✓ Gestore NILDE

Biblioteca d'Area del CNR di Bologna, che ha ideato e sviluppato il software NILDE

#### ✓ Assemblea dei Sottoscrittori NILDE (ASN)

È composta da un rappresentante per ogni biblioteca sottoscrittrice del Servizio NILDE. Elegge i propri rappresentanti nel CBN, approva le modifiche al Regolamento, si riunisce in riunione plenaria almeno una volta ogni 3 anni

#### ✓ Comitato delle Biblioteche NILDE (CBN)

È composto da 14 membri e ha durata triennale. Si fa portavoce delle esigenze delle biblioteche, svolge azioni di monitoraggio e analisi dei problemi e individua soluzioni, partecipa attivamente allo sviluppo del Servizio NILDE. <<u>ask-cbn@area.bo.cnr.it</u>>

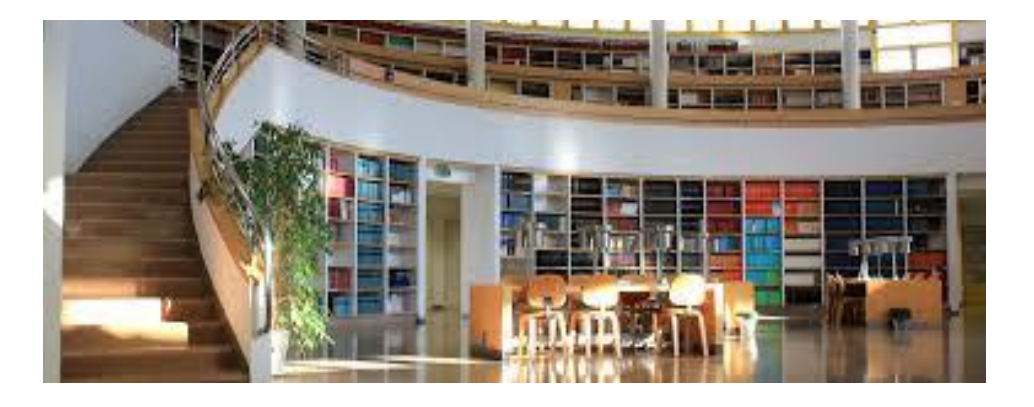

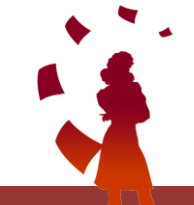

...ma non dimentichiamoci dei Gruppi di lavoro!

Introduzione a NILDE

# Aderire a NILDE

https://nilde.bo.cnr.it/subscriptions.php

- ✓ Sottoscrizione gratuita per il primo anno; Λ
- ✓ Sottoscrizione gratuita se nell'anno precedente le richieste sono state minori o pari a 25;
- ✓ Per le biblioteche che hanno effettuato più di 25 richieste, la quota d'iscrizione è di 250 € + IVA (22%) se effettuata entro il 15 Marzo o di 300 € + IVA (22%) oltre questa data;
- Le biblioteche che sottoscrivono l'abbonamento NILDE ed ACNP ricevono uno sconto NILDE del 10% nell'anno successivo;
- Promozione biblioteche pubbliche civiche e scolastiche nuove iscritte: sottoscrizione gratuita dal 1° Gennaio 2020 al 31 Dicembre 2024;
- ✓ Vi sono poi delle formule di sottoscrizione riservate agli Enti (università, enti pubblici di ricerca etc.) e ed ai consorzi o sistemi bibliotecari.

Entra nel network:

## **REGISTRAZIONE BIBLIOTECA:**

# La home-page: registrazione

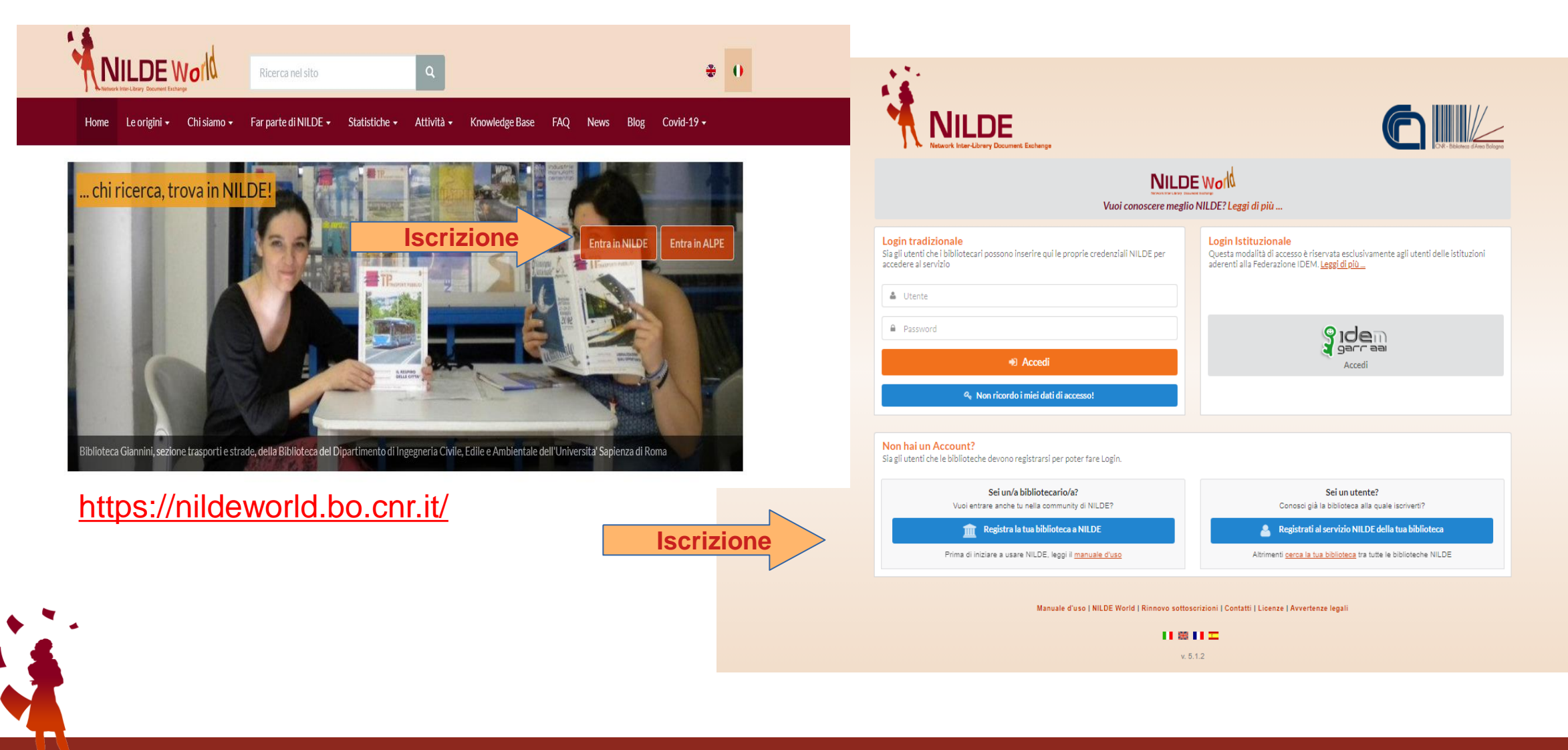

# Fase 1 : username e password

| NILDE<br>Network Inter-Library Document Exchange                                                                                                    |                     |
|----------------------------------------------------------------------------------------------------|---------------------|
| ★ Registrazione > Biblioteca          Registrazione biblioteca         Scegli username e password         Username:       WNilde         Lo username deve avere almeno 5 caratteri         Password:       •         La password deve avere almeno 8 caratteri         Conferma password:       • | <b>1</b> -2-3-4-5-5 |
| * campi obbligatori Prosegui d'uso   NILDE World   Rinnovo sottoscrizioni   Contatti   Licenze   Avvertenze legali                                                                                                    | Biblioteco Dorio 1  |

# Fase 2: anagrafica biblioteca

| <ul> <li>Network Inter-Library Document Exchange</li> </ul>                             |                                                                    |   |         |                              |
|-----------------------------------------------------------------------------------------|--------------------------------------------------------------------|---|---------|------------------------------|
|                                                                                         |                                                                    |   |         |                              |
| ♠ ► Registrazione ► Biblioteca                                                          |                                                                    |   |         |                              |
| Registrazione biblioteca                                                                | a                                                                  |   |         |                              |
| Inserisci i dati della biblioteca                                                       |                                                                    |   |         |                              |
| Si prega di inserire i dati con attenzior                                               | ne e correttezza per permettere a NILDE di operare con efficienza. |   |         |                              |
| Biblioteca: ARPAT -Biblioteca<br>Inserire la denominazione completa della bibliote<br>* | eca. Es.: Biblioteca di Matematica                                 |   |         |                              |
| Indirizzo: Via del Ponte alle Mosse, 211                                                | •                                                                  |   |         |                              |
| Cap: 50144 Città: Firenze                                                               | · ·                                                                |   |         |                              |
| Disciplina: teonico-scientifico 🤍 *                                                     |                                                                    |   |         |                              |
| Selezionare l'ambito disciplinare della biblioteca                                      |                                                                    |   |         |                              |
|                                                                                         | Provincia:                                                         |   | C Mei   | nù a tendina per Tipo di ei  |
| Altro ente pubblico<br>Selezionare la tinologia dell'ente di appartenenza               |                                                                    | * |         |                              |
| Ente: Agenzia Regionale per la Protezio                                                 | ne dell'Ambiente (ARPA)                                            | * |         |                              |
| Selezionare il nome dell'Ente di appartenenza                                           |                                                                    |   |         |                              |
| Progetto:                                                                               |                                                                    |   |         |                              |
| BESS - Biblioteca Elettronica Scienze<br>Biblioteche Pubbliche Civiche e Scola          | Sociali ed Economiche del Piemonte<br>istiche                      |   | < Event | uale progetto a cui si parte |
| ESSPER<br>Ministero della Salute - Progetto Biblio                                      | osan                                                               |   |         |                              |
| Rete Documentaria ARETINA                                                               |                                                                    |   |         |                              |
| Spuntare gli eventuali progetti cui la biblioteca p                                     | jartecipa                                                          |   |         |                              |
| Partita Iva: 04576936<br>Occorre inserire almeno una voce tra Partita Iv                | a e Codice Fiscale                                                 |   |         |                              |
| Codice Fiscale: 084820394                                                               |                                                                    |   |         |                              |
| Occorre inserire almeno una voce tra Partita Iv                                         | a e Codice Fiscale                                                 |   |         |                              |
| Telefono: 055 - 3208439                                                                 | *                                                                  |   |         |                              |
| Fax: -                                                                                  |                                                                    |   |         |                              |
| Sito Internet: tps://www.arpat.toscana.it/ur                                            | p/bibliot *                                                        |   |         |                              |
| * campi obbligatori                                                                     |                                                                    |   |         |                              |
|                                                                                         |                                                                    |   |         |                              |

# Fase 3: Selezione dei cataloghi di appartenenza

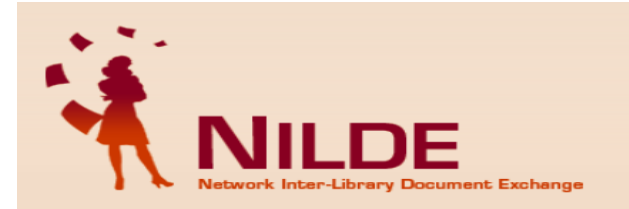

♠ ► Registrazione ► Biblioteca

#### **Registrazione biblioteca**

Inserire i dati dei cataloghi

Selezionare i cataloghi a cui si appartiene ed inserire i relativi codici ed informazioni.

Si prega di inserire i dati con attenzione e correttezza per permettere a NILDE di operare con efficienza.

| ØOPAC della biblioteca                                                       | Inserimento URL del proprio |
|------------------------------------------------------------------------------|-----------------------------|
| OPAC: https://www.arpat.toscana.it/urp/biblioteca/cataloghi *                | Onee                        |
| Inserire FURL dell'OPAC es.: http://www.bibliote.ca.it/opac<br>MAL NO @ Si O | Opac                        |
| Indicare se la biblioteca è attiva in MAI                                    |                             |
|                                                                              | Inserimento Codice ACNP     |
| Cod. ACNP: FI155 *                                                           |                             |
| ⊠SBN                                                                         |                             |
| Cod. ICCU/SBN: IT-FI0483 *                                                   | Insorimento Codico SBN      |
| Cod. POLO SBN: CBRAA *                                                       | inserimento codice obi      |
|                                                                              |                             |
| Cod. REBIUN: *                                                               | Inserimento Codice          |
| * campi obbligatori                                                          | REBIUN                      |
| Prosegui                                                                     |                             |
|                                                                              |                             |
|                                                                              |                             |

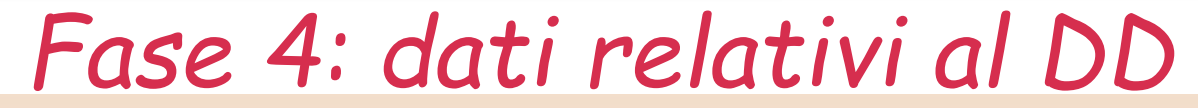

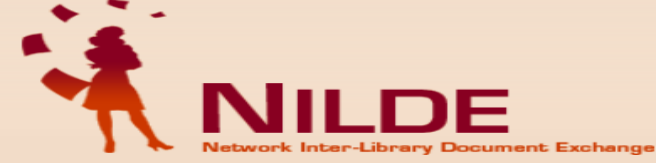

♠ ► Registrazione ► Biblioteca

#### **Registrazione biblioteca**

#### Inserire i dati sul servizio

Specificare le modalità del servizio e le generalità dei rispettivi referenti.

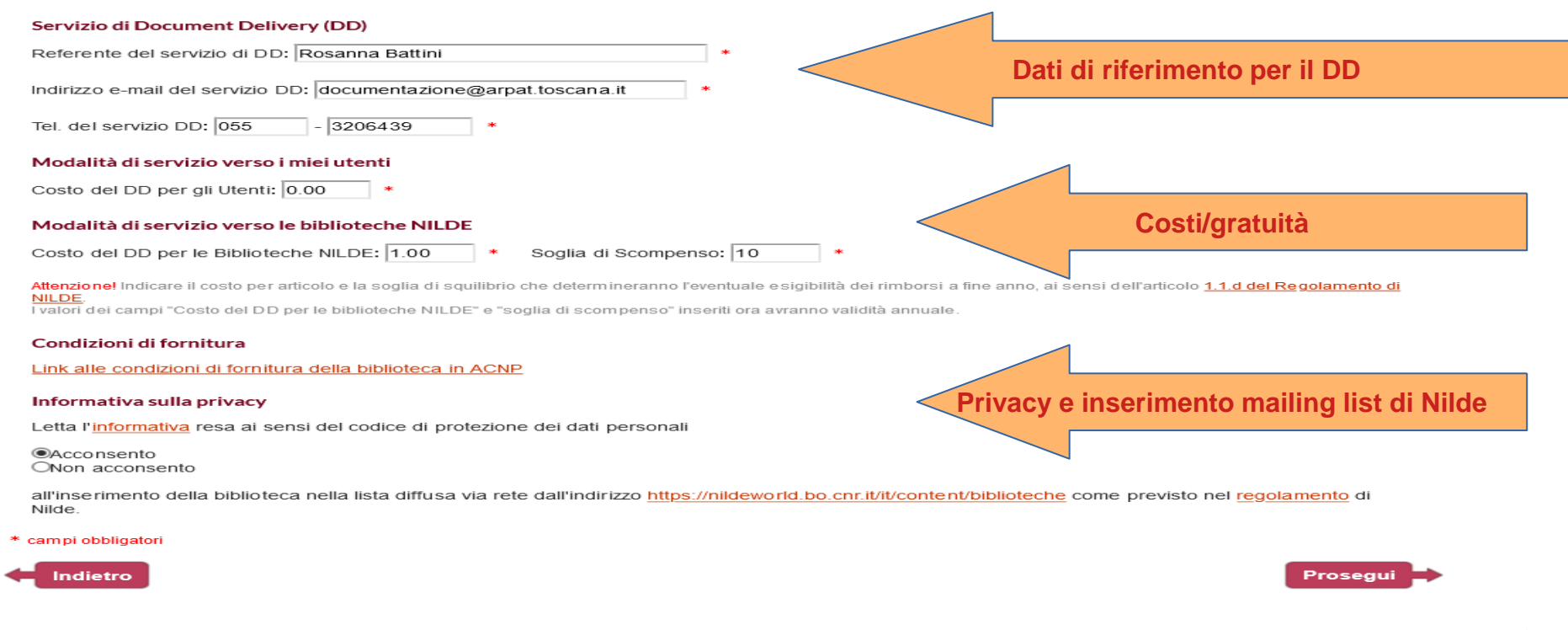

## Fase 5: accettazione delle condizioni del servizio

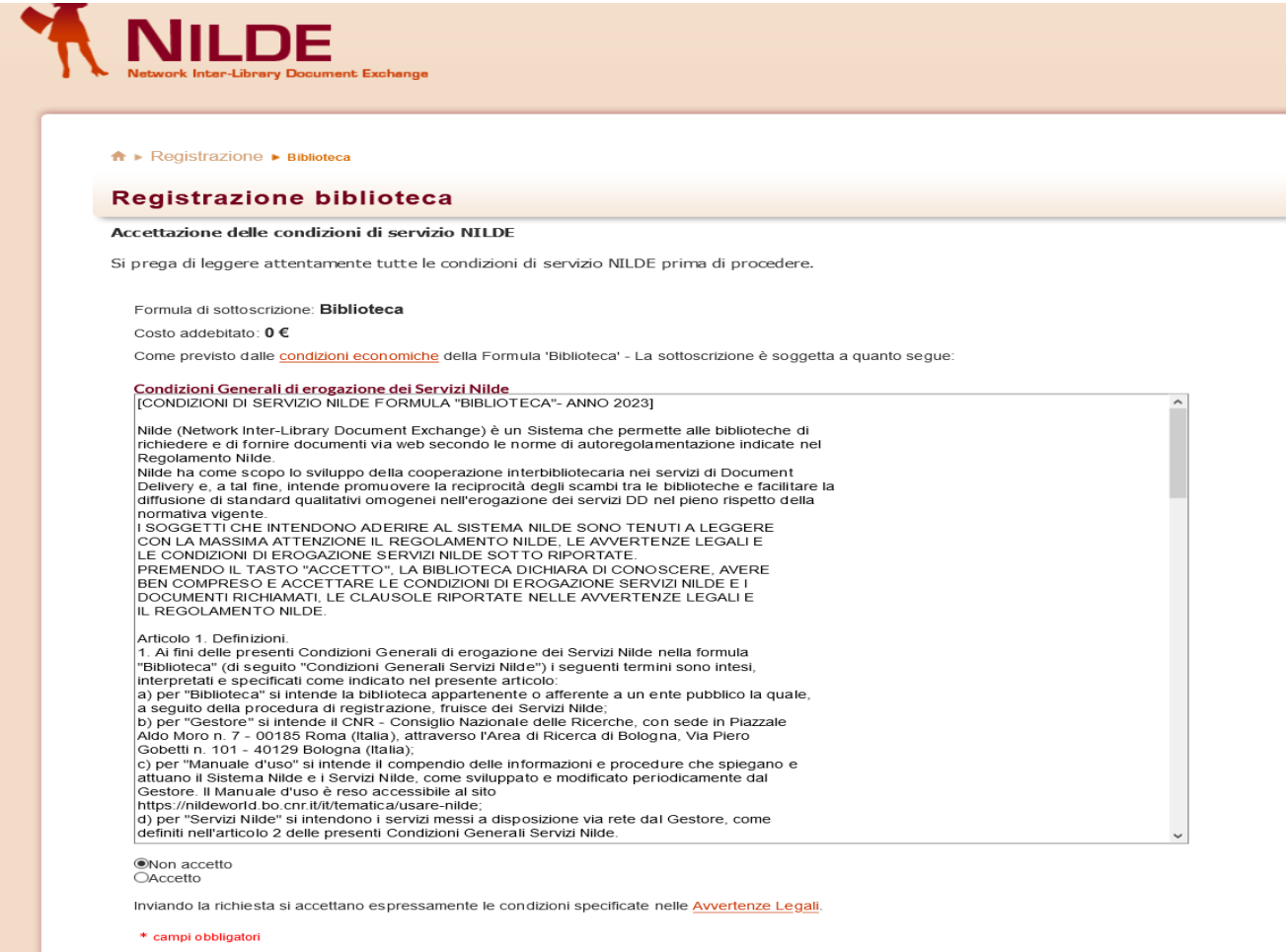

Indietro

1-2-3-4-5-6

#### Username: WNilde

- Password: ••••••
- Biblioteca: ARPAT -Biblioteca
- Disciplina: tecnico-scientifico
- Ente: Agenzia Regionale per la Protezione dell'Ambiente (ARPA)

Indirizzo: Via del Ponte alle Mosse, 211

- Cap: 50144
- Città: Firenze
- Nazionalità:
- Provincia:
- Partita Iva: 04576936
- Codice Fiscale: 0848
- 055-3206439
- Sito Internet: https://www.arpat.toscana.it/urp/biblioteca

#### Cataloghi

OPAC: https://www.arpat.toscana.it/urp/biblioteca/cataloghi Cod. ACNP: FI155 Cod. ICCU/SBN: IT-FI0483 Cod. PCIO SBN: CBRAA

#### Servizio di Document Delivery (DD)

- Referente del servizio di DD: Rosanna Battini documentazione@arpat.toscana.it 055-3206439
- Modalità di servizio verso i miei Utenti Costo del DD per gli Utenti: 0.00 €
- costo del DD pel gli oteria. 0.00 e
- Modalità di servizio verso le Biblioteche NILDE Costo del DD per le Biblioteche NILDE: 1.00 € Soglia di Scompenso: 10 Condizioni di fornitura dichiarate in <u>ACNP</u>

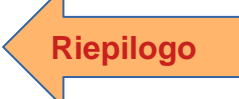

#### WEBINAR - 29 maggio 2024

Prosegui

# Fase 6: riepilogo dei dati e conferma registrazione

Ele Edit View History Bookmarks Jools Help

Done

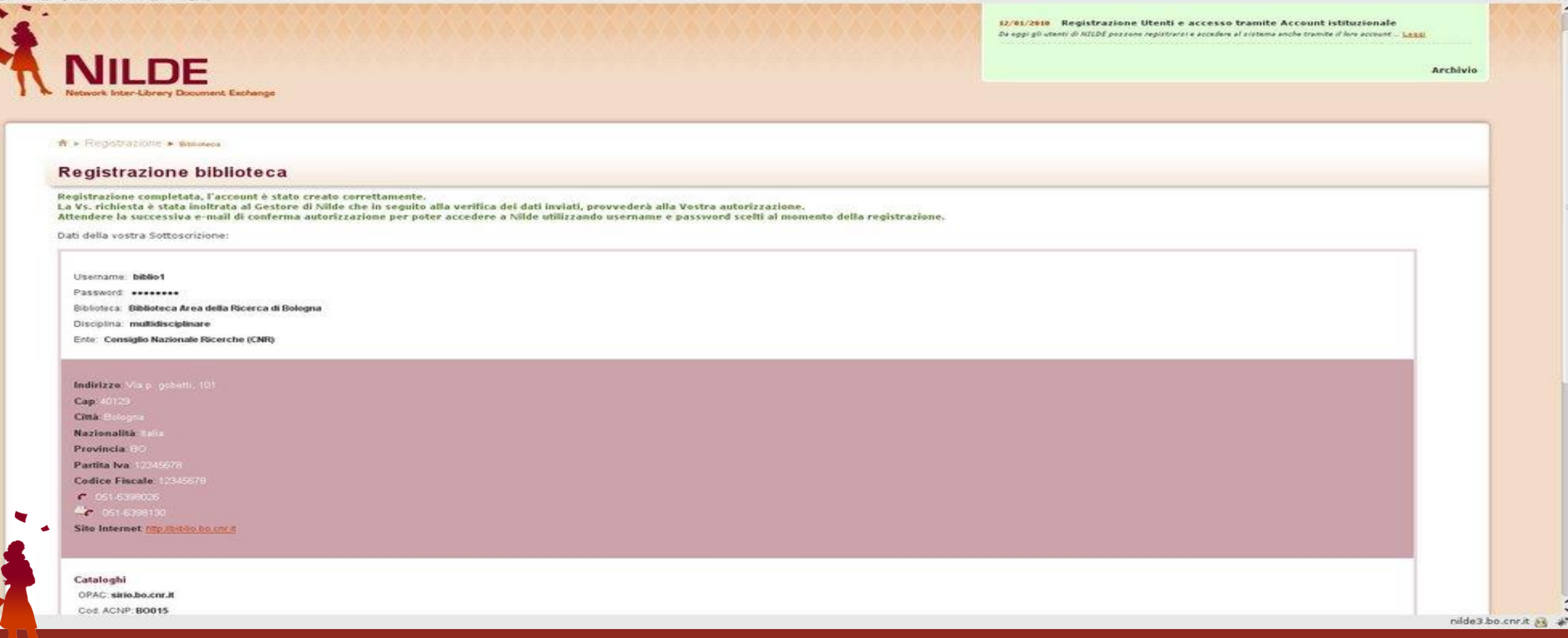

# Fase 7: in My NILDE

| Benvenuto <b>ARPAT - Biblioteca</b>                            |               |                                                                                                |
|----------------------------------------------------------------|---------------|------------------------------------------------------------------------------------------------|
| Il mio account                                                 | Modifica II m | io servizio                                                                                    |
| Username: fi155                                                |               |                                                                                                |
| Password: ••••••                                               | Re            | terente del servizio di DD:   Rosanna Battini                                                  |
| Biblioteca: ARPAT - Biblioteca                                 |               |                                                                                                |
| Disciplina: tecnico-scientífico                                | <i>c</i>      | * Tel. del servizio DD: 055 - 3206439                                                          |
| Ente: Agenzia Regionale per la Protezione dell'Ambiente (ARPA) | Ma            | odalità di servizio verso i miei Utenti<br>Isto del DD per gli Utenti: 0.00 *                  |
|                                                                | Co Co         | odalita di servizio verso le Biblioteche NILDE<br>isto del DD per le Biblioteche NILDE: 0.00 € |
| Indirizzo: Via ponte alle mosse, 211                           | So            | iglia di Scompenso: 0                                                                          |
| Cap: 50144                                                     | Co            | ndizioni di fornitura dichiarate in <u>ACNP</u>                                                |
| Città: Firenze                                                 |               |                                                                                                |
| Provincia: Fl                                                  | So            | spensione del Servizio                                                                         |
| Partita Iva: 04686190481                                       | 23            | 3 / 12 / 2023                                                                                  |
| Codice Fiscale: 04686190481                                    | AI            |                                                                                                |
| € 055-3206439                                                  | 02            | 2 / 01 / 2024                                                                                  |
| Sito Internet: http://www.arpat.toscana.it/urp/biblioteca      | gia<br>2      | rmi di preavviso importante!                                                                   |
|                                                                |               |                                                                                                |

Richiedere per i propri utenti

# **SCHEDA DI BORROWING**

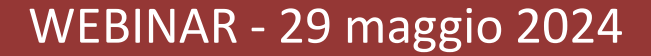

# La schermata è suddivisa il 7 colonne:

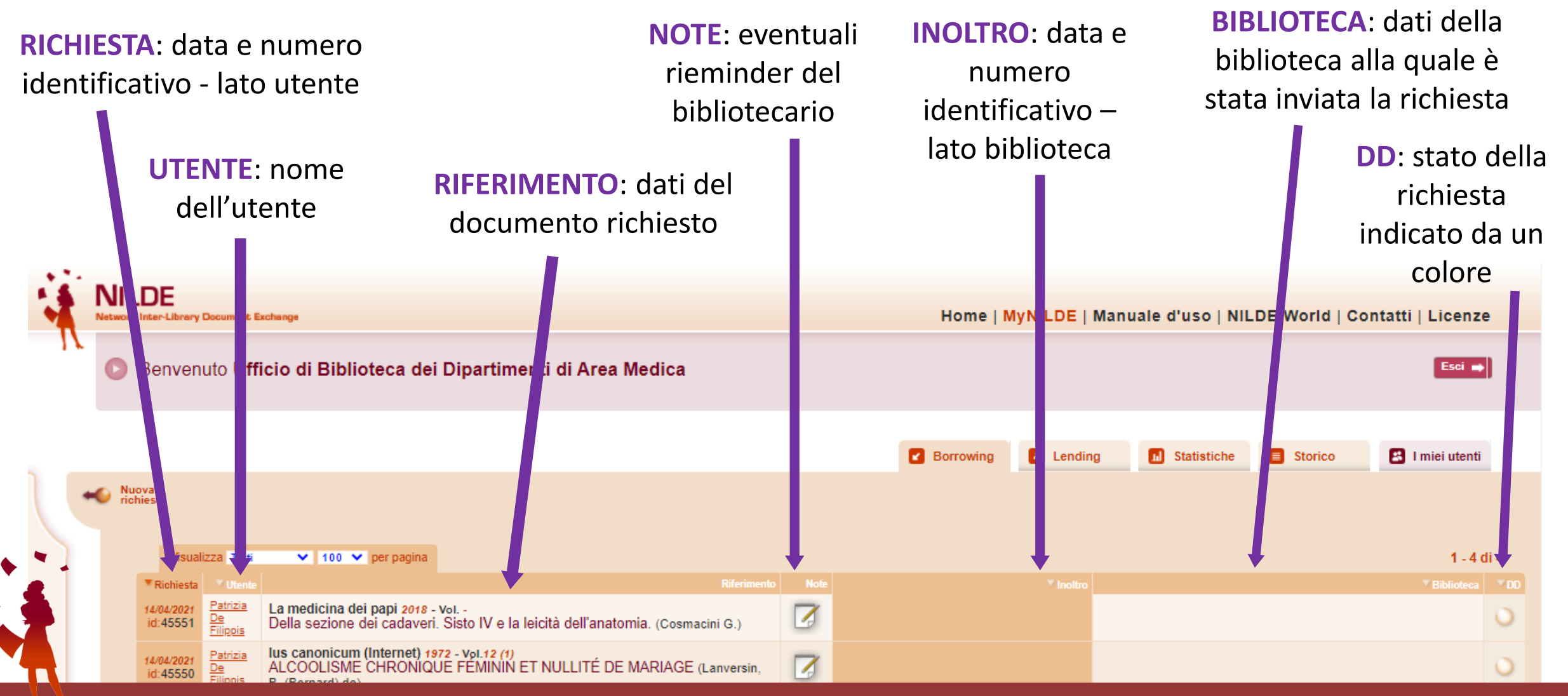

Richiedere per i propri utenti

# LATO BORROWING RICHIESTA DOCUMENTO CARTACEO

# Borrowing Primo caso: arriva una richiesta da un utente NILDE

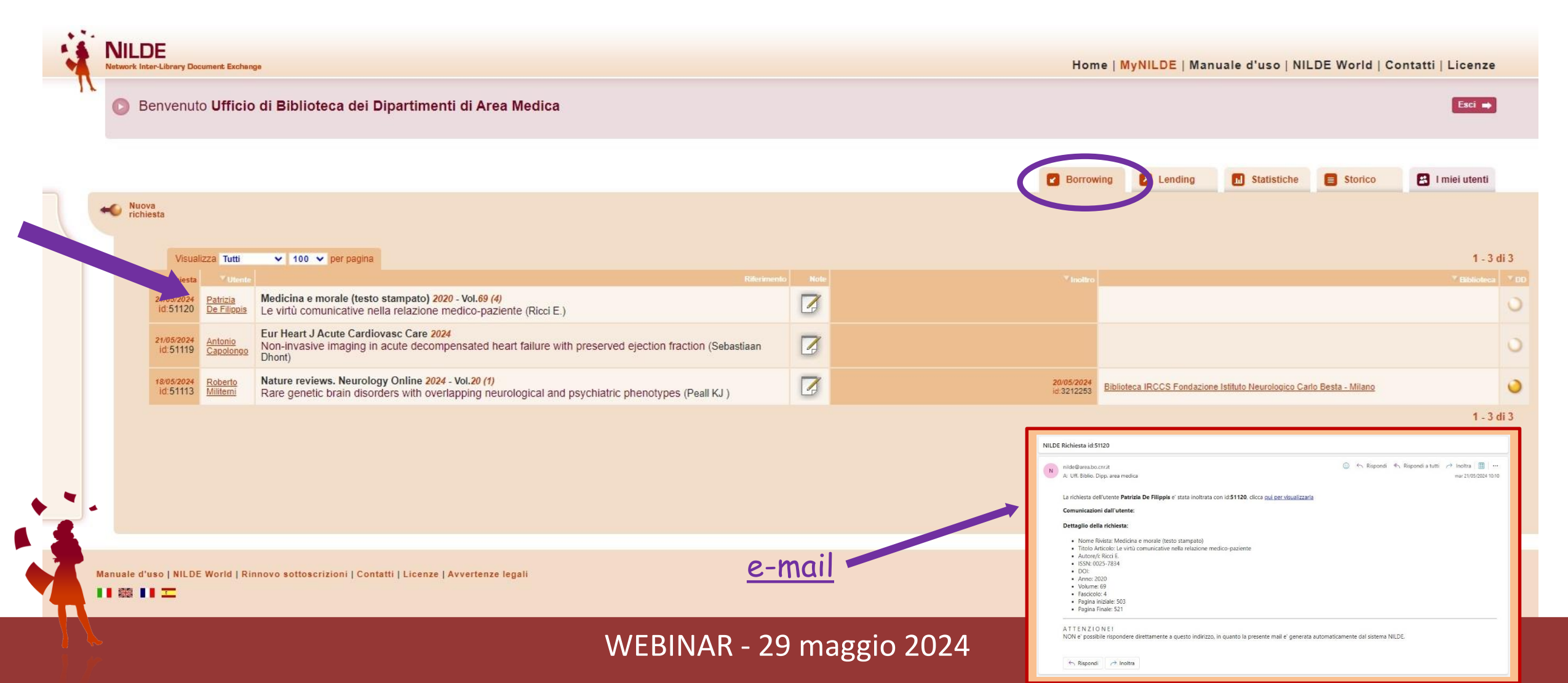

# Controllo del riferimento bibliografico

|                                                             |                                             | Home I Mynebe I manade a uso I MEBE World I Contatti I E |
|-------------------------------------------------------------|---------------------------------------------|----------------------------------------------------------|
| Benvenuto Ufficio di Biblioteca dei Di                      | partimenti di Area Medica                   |                                                          |
|                                                             |                                             |                                                          |
| S Richiesta di Patrizia De Filippis - 21/05/2024 - id:51120 |                                             | 0 0                                                      |
| 🚯 L'utente vuole essere informato sugli eventuali costi.    |                                             |                                                          |
| Richiesta non ancora inoltrata                              |                                             |                                                          |
| icolo                                                       |                                             |                                                          |
| Titolo Rivista/Libro:                                       |                                             |                                                          |
| Medicina e morale (testo stampato)                          |                                             | *                                                        |
| Titolo articolo/sezione:                                    |                                             |                                                          |
| Le virtu comunicative nella relazione medico-paziente       | A Mark strategy                             |                                                          |
| Ricci E.                                                    |                                             |                                                          |
| Anno: 2020 Volume: 69 Fascicolo: 4                          | Pag. iniziale: 503 Pag. finale: 521         |                                                          |
|                                                             |                                             |                                                          |
| DOI: 10. / ISSN: 0025-7834 Editor                           | :: Luogo di edizione: SID: PMID: PUDUMed D' |                                                          |
|                                                             |                                             |                                                          |
|                                                             |                                             |                                                          |
|                                                             |                                             |                                                          |
| Note per l'utente:                                          |                                             |                                                          |
|                                                             |                                             |                                                          |
|                                                             |                                             |                                                          |
| V Evadi                                                     |                                             | Avanti                                                   |
|                                                             |                                             |                                                          |

# Borrowing

# Secondo caso: inserimento manuale di una richiesta

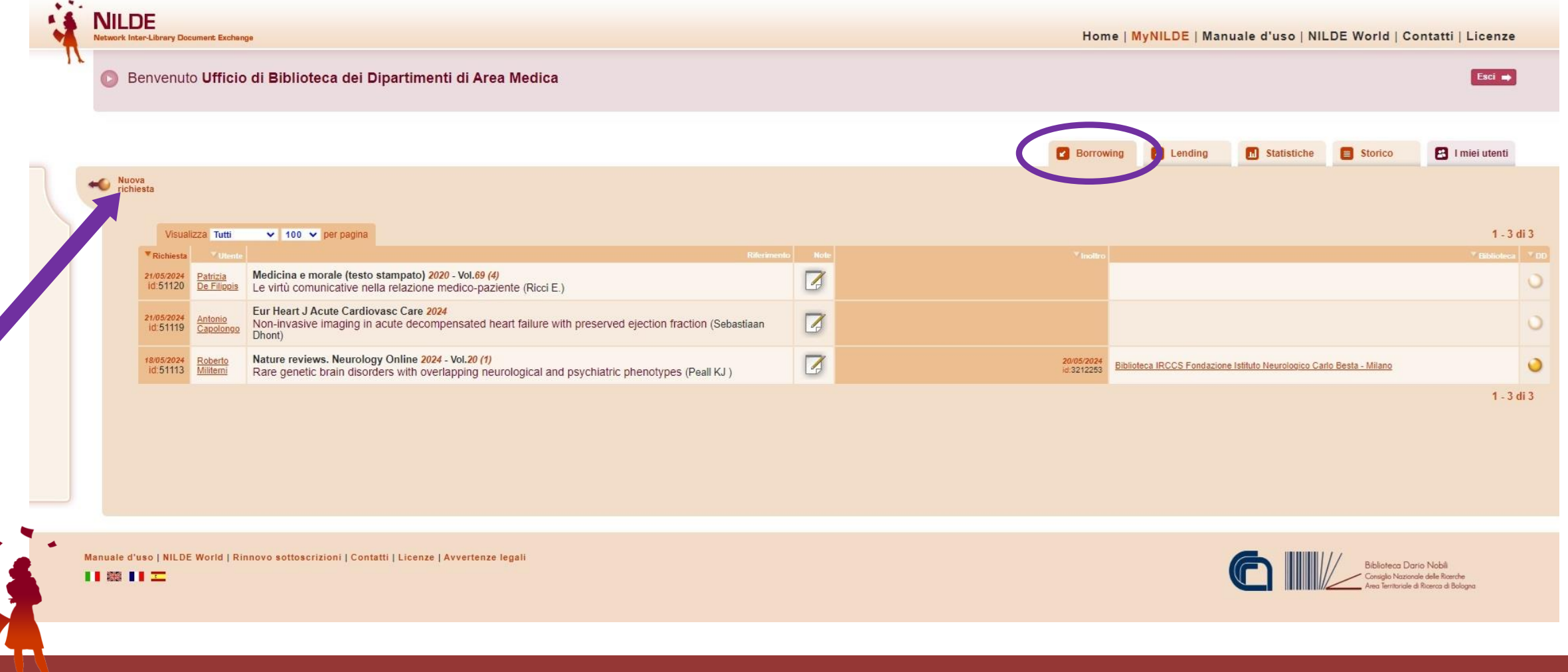

# Borrowing Cosa stiamo cercando? articolo o parte di libro.

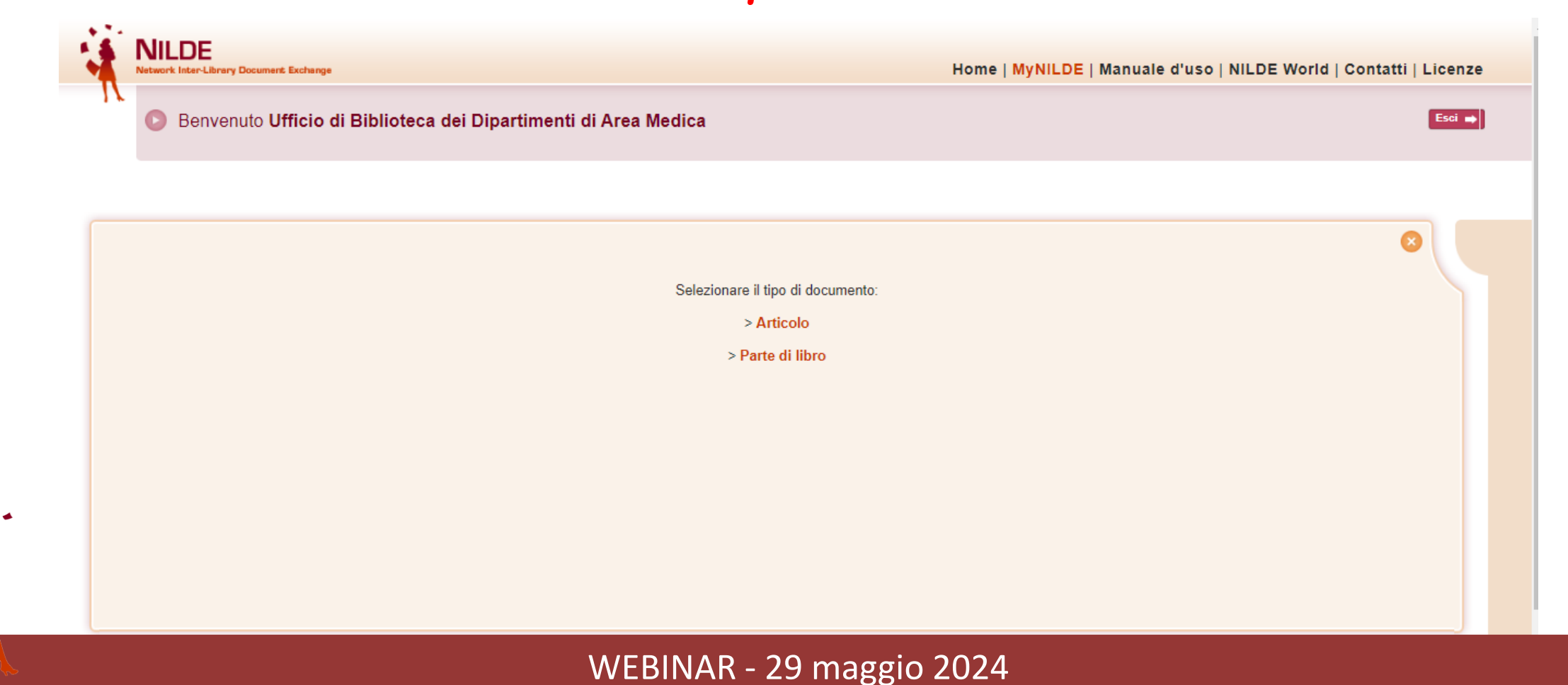

# Borrowing controllo del riferimento bibliografico

| <ul> <li>Richiesta di Patrizia De Filippis - 21/05/2024 - Id:51120</li> <li>L'utente vuole essere informato sugli eventuali costi.</li> </ul>                    |                                     | Inoltrare ríchieste DD con dati | 0 0 |
|----------------------------------------------------------------------------------------------------|-------------------------------------|---------------------------------|-----|
| 📀 Richiesta non ancora inoltrata                                                                                                    |                                     | ad evadamente a formation       |     |
|                                                                                                    |                                     | niere più rapidament            |     |
| Titolo Rivista/Libro:                                                                                                    |                                     |                                 |     |
| Medicina e morale (testo stampato)                                                                                                    |                                     |                                 |     |
| Titolo articolo/sezione:                                                                                                    |                                     |                                 |     |
| Le virtu comunicative nella relazione medico-paziente                                                                                                    |                                     |                                 |     |
| Autore:                                                                                                    | Altri autori:                       |                                 |     |
| Anno:         2020         Volume:         69         Fascicolo:         4           DOI:         10.         1         ISSN:         0025-7834         Editore: | Pag. iniziale: 503 Pag. finale: 521 | PMID: Publiced 62               |     |
|                                                                                                    |                                     |                                 |     |
| Note per l'utente:                                                                                                    |                                     |                                 |     |

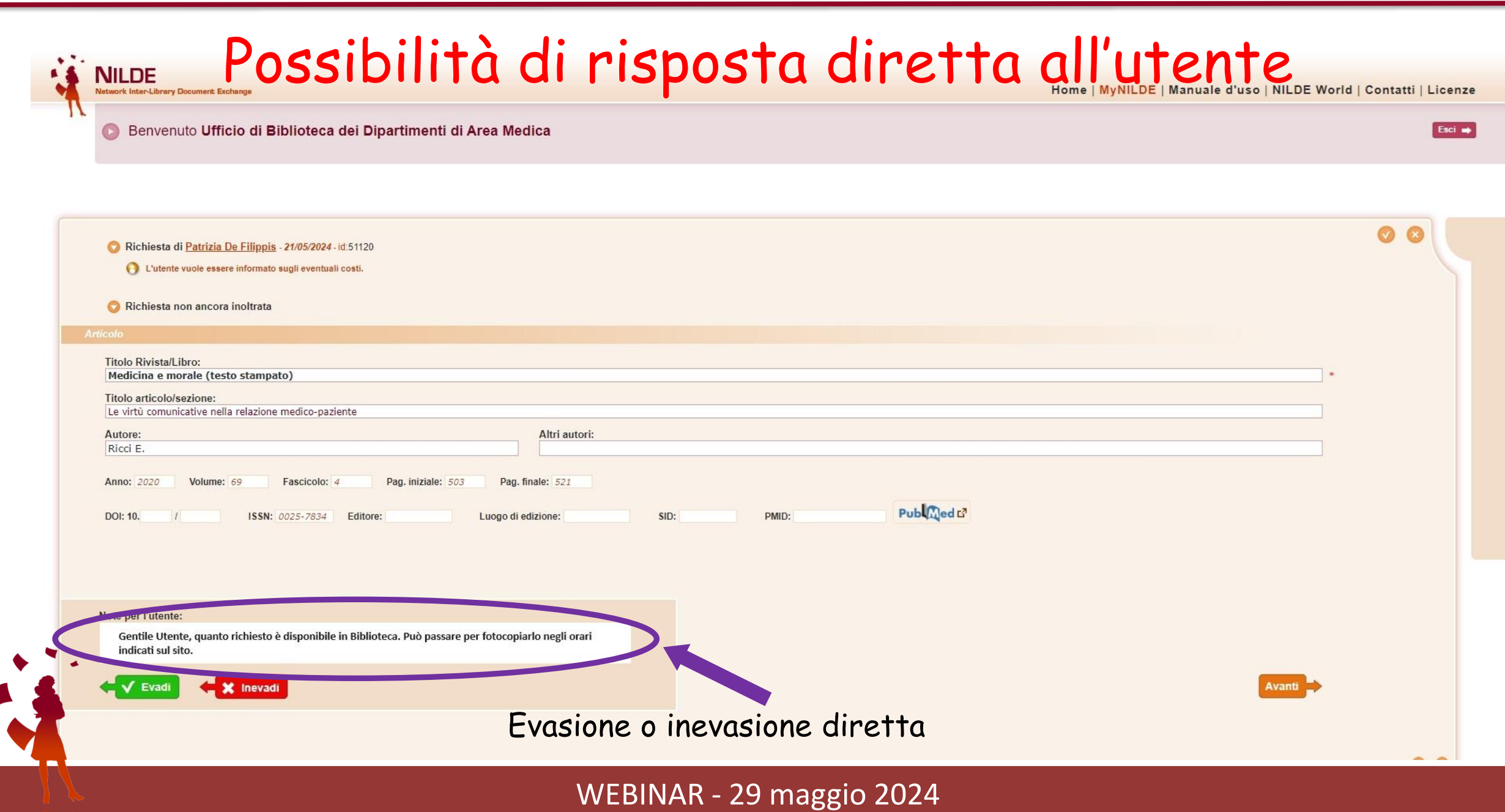

# Trucchi del mestiere

#### I trucchi del mestiere

Knowledge Base

Di seguito alcuni trucchi del mestiere basati sulla pratica e sul buon senso:

#### I trucchi del mestiere 2 : checklist preliminare all'invio di richieste di document delivery

Knowledge Base CHECKLIST- ELENCO di CONTROLLO preliminare all'invio di richieste in NILDE e non solo

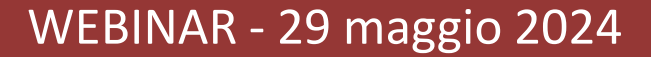

#### PROCEDURA DI RICHIESTA

#### identificazione del periodico o del libro che si sta per richiedere IDENTIFICAZIONE UNIVOCA E CONFERMA ISSN/ISBN

| Network inter-Library Documanic Exchange                    |                                                                                                    | nome   wywebe   wandare d dso   webe word   contact |
|-------------------------------------------------------------|----------------------------------------------------------------------------------------------------|-----------------------------------------------------|
| Benvenuto Ufficio di Biblioteca dei Dipartimenti d          | i Area Medica                                                                                                 |                                                     |
|                                                             |                                                                                                    |                                                     |
|                                                             |                                                                                                    |                                                     |
| Richiesta di Patrizia b. 00is - 21/05/2024 - id:51120       |                                                                                                    | 0 0                                                 |
| O L'utente vuole essere information di eventuali costi.     |                                                                                                    |                                                     |
| Richiesta non ancora inoltrata                              |                                                                                                    |                                                     |
| Articolo                                                    |                                                                                                    |                                                     |
| Titolo Rivista/Libro:<br>Medicina o moralo (tosto stampato) | ISSN Titolo Rivista/Libro                                                                                     |                                                     |
| Titolo articolo/sezione:                                    | 2282-5940 Medicina e morale Online     On 27824     Medicina e morale Taste stampste                          |                                                     |
| Le virtù comunicative nella relazione medico-paziente       | Nessuno dei titoli precedenti (è possibile continuare il processo di borrowing utilizzando il titolo immesso) |                                                     |
| Autore:<br>Ricci E.                                         | Modifica ricerca                                                                                              |                                                     |
| Anno: 2020 Volume: 59 Fascicolo: 4 Pag. iniziale: 56        | 3 Pag. finale: 521                                                                                            |                                                     |
|                                                             | n.llm.tra                                                                                                    |                                                     |
| DOI: 10. / ISSN: 0025-7834 Editore:                         | Luogo di edizione: SID: PMD: PUDQuee D                                                                        |                                                     |
|                                                             |                                                                                                    |                                                     |
|                                                             |                                                                                                    |                                                     |
| Note per l'utente:                                          |                                                                                                    |                                                     |
|                                                             |                                                                                                    |                                                     |
|                                                             |                                                                                                    | F1111                                               |
| Kan Kan Kan Kan Kan Kan Kan Kan Kan Kan                     |                                                                                                    | Avanu                                               |

# Scelta del catalogo

|   | Selezione Biblioteca                                                                                                    |        |                              |                                                                                                    |
|---|----------------------------------------------------------------------------------------------------|--------|------------------------------|----------------------------------------------------------------------------------------------------|
|   | ACNPØ St Ø MAI ITALEØ REBIUN Altre Tutte Fuori NILDE                                                                                                    |        |                              |                                                                                                    |
|   | Difference in ACNP                                                                                                    |        |                              |                                                                                                    |
|   | Nel momento in cui avate selezionato il catalogo ACNP, NILDE effettua una interrogazione su ACNP per ISSN (se c'è) o altrimenti per parole del titolo, e per anno di posseduto.<br>Link al catalogo                                                                                                    |        |                              |                                                                                                    |
|   | Visualizza 100 🔻 perpagina e filtra per parole nel nome bibliotecalicod. ACNPicod. (CCU/SBN: Q Cerca Nascondi consorzi)                                                                                                    | 1 - 10 | 0 di 212 🕨 🗰                 |                                                                                                    |
|   | versetelener versetelener versetelene |        | ACNP ARank                   |                                                                                                    |
| 0 | PA106 - <u>Biblioteca di Architettura. Centrale Architettura. Università degli studi di Palerno (1</u><br>@: (UNIRA) posseduto: 1005 - embargo: 12 month(s)<br>@: (UNIRA) posseduto: 2005-                                                                                                    | PA106  | -54                          |                                                                                                    |
| 0 | PA084 - <u>Biblioteca interdipartimentale di discipline umanistiche. Bruno Lavagnini e Giusto Monaco. Università degli studi di Palermo (†<br/>@: (UNIPA) posseduto: 1065 - embargo: 12 month(s)<br/>@: (UNIPA) posseduto: 2005-</u>                                                                                                    | PA084  | AC P#                        | SBN @ MAI_UITALE @ REBIUN_Aitre_Tutte_Fuori NILDE                                                                                                    |
| 0 | PA103 - <u>Biblioteca interdipartimentale di discipline umanistiche. Centrale lettere. Università degli studi di Palermo (†)</u><br>(±) (UNPA) posseduto: 1063 - embargo: 12 month(s)<br>(±) (UNPA) posseduto: 2005 -                                                                                                    | PA103  | Biblic                       |                                                                                                    |
| 0 | PAS21 - <u>Biblioteca interdipartimentale di discipline umanistiche. Linquistica, filosofia e storia moderna. Università degli studi di Palermo (†<br/>@: (UNPA) posseduto: 1060 - embargo: 12 month(s)<br/>@: (UNPA) posseduto: 2006 -</u>                                                                                                    | PA521  | Nel mo<br>senza j<br>Link al | omento in ul si seleziona il catalogo SBN, NILDE effettua una interrogazione sull'OFAC SBN attraverso il protocollo 239 50 e visualizza le biblioteche che possiedono la rivista o la parte di libro (individuata dall'ISBN o dall'SBN o dalle parole del titolo)<br>però ventificame la corrispondenza del posseduto con l'anno. El pertanto responsabilità della biblioteca che inoltra la richiesta la ventifica dell'annata di posseduto.<br><u>catalogo</u> |
| 0 | PA014 - <u>Biblioteca di Scienze giuridiche e dello sport. Diritto pubblico. Università degli studi di Palerno (†</u><br>(a): (UNPA) posseduto: 1080 - embargo: 12 month(s)<br>(a): (UNPA) posseduto: 2005 -                                                                                                    | PA014  | Visualiz                     | zza 100 Y per pagina e fitra per parole nel nome biblioteca/cod. ACNPicod. ICCU/SEN:                                                                                                    |
| 0 | PA085 - <u>Biblioteca interdipartimentale di discipline umanistiche. Archeologia e storia antica. Università degli studi di Palermo ()</u><br>@ (UNIPA) posseduto: 1065 - embargo: 12 month(s)<br>@ (UNIPA) posseduto: 2005-                                                                                                    | PA085  |                              | Nan ei sano hibliotacha in quanto estalago canaci di caddiofara la sichiarta di eccanduto                                                                                                    |
| 0 | PAS25 - <u>Biblioteca interdipartimentale di discipline umanistiche. Antropologia, sociologia e storia medievale. Università degli studi di Palermo (†<br/>@: (UNIPA) posseduto: 1065 - embargo: 12 month(s)<br/>@: (UNIPA) posseduto: 2005-</u>                                                                                                    | PA525  |                              |                                                                                                    |
| 0 | PV027 - <u>Biblioteca Area Medica 'Adolfo Ferrata'</u><br>@: (UNIFV) possedute: 1980- note: Disponibile dal 1980. embargo: 12 month(s)<br>@: (UNIFV) possedute: 1990-                                                                                                    | PV027  | -24                          |                                                                                                    |
| 0 | PA069 - <u>Biblioteca Domenico Rubino del Polo Territoriale Universitario della Provincia di Trapani Università</u> 👔<br>@: (UNIPA) posseduto: 1065 - embargo: 12 month(s)<br>@: (UNIPA) posseduto: 2005-                                                                                                    | PA069  | -19                          |                                                                                                    |

| S                                                                    | Selezione Biblioteca                                                                                                    |              |            |                 |              |          |           |             |  |  |  |  |  |                |  |         |               |        |
|----------------------------------------------------------------------|----------------------------------------------------------------------------------------------------|--------------|------------|-----------------|--------------|----------|-----------|-------------|--|--|--|--|--|----------------|--|---------|---------------|--------|
| A                                                                    | CNP @                                                                                                    | SBN @        | MAI        |                 | REBIUN       | A tre    | Tutte     | Fuori NILDE |  |  |  |  |  |                |  |         |               |        |
|                                                                      | Biblioteche in REBIUN<br>Questo elenco riporta le biblioteche che aderiscono al catalogo REBIUN (catalogo nazionale delle biblioteche accademiche spagnole); non viene fatta alcuna interrogazione sul catalogo, pertanto è responsabilità della biblioteca che inoltra la richiesta verificare<br>le biblioteche che effettivamente hanno quel posseduto.<br>Link al catalogo<br>Visualizza 100 per pagina<br>1 - 32 di 32 |              |            |                 |              |          |           |             |  |  |  |  |  |                |  |         |               |        |
|                                                                      |                                                                                                    |              |            |                 |              |          |           |             |  |  |  |  |  | <br>Biblioteca |  |         | <b>REBIUN</b> | A Rank |
| 0                                                                    | <b>Bibliotec</b>                                                                                                    | a y Docume   | ntación Ci | ientífica UPV ( | 1            |          |           |             |  |  |  |  |  |                |  | \$UPVAG |               | -24    |
| Sospensione<br>del Servizio<br>dal<br>04/04/2020<br>al<br>12/04/2020 | Universio                                                                                                    | dad de Gran  | ada 👔      |                 |              |          |           |             |  |  |  |  |  |                |  | SUGRG   |               | -21    |
| 0                                                                    | RM140 - J                                                                                                    | Biblioteca G | enerale [  | 1               |              |          |           |             |  |  |  |  |  |                |  | 0       |               | -12    |
| 0                                                                    | UNIVERS                                                                                                    | SIDAD CARL   | OS III DE  | MADRID. BIBL    | IOTECA. PRES | TAMO INT | TERBIBLIO | ECARIO 🛐    |  |  |  |  |  |                |  | \$UCARG |               | -8     |

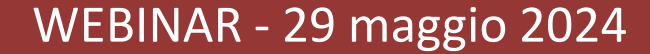

## Ricerca della biblioteca fornitrice - 1

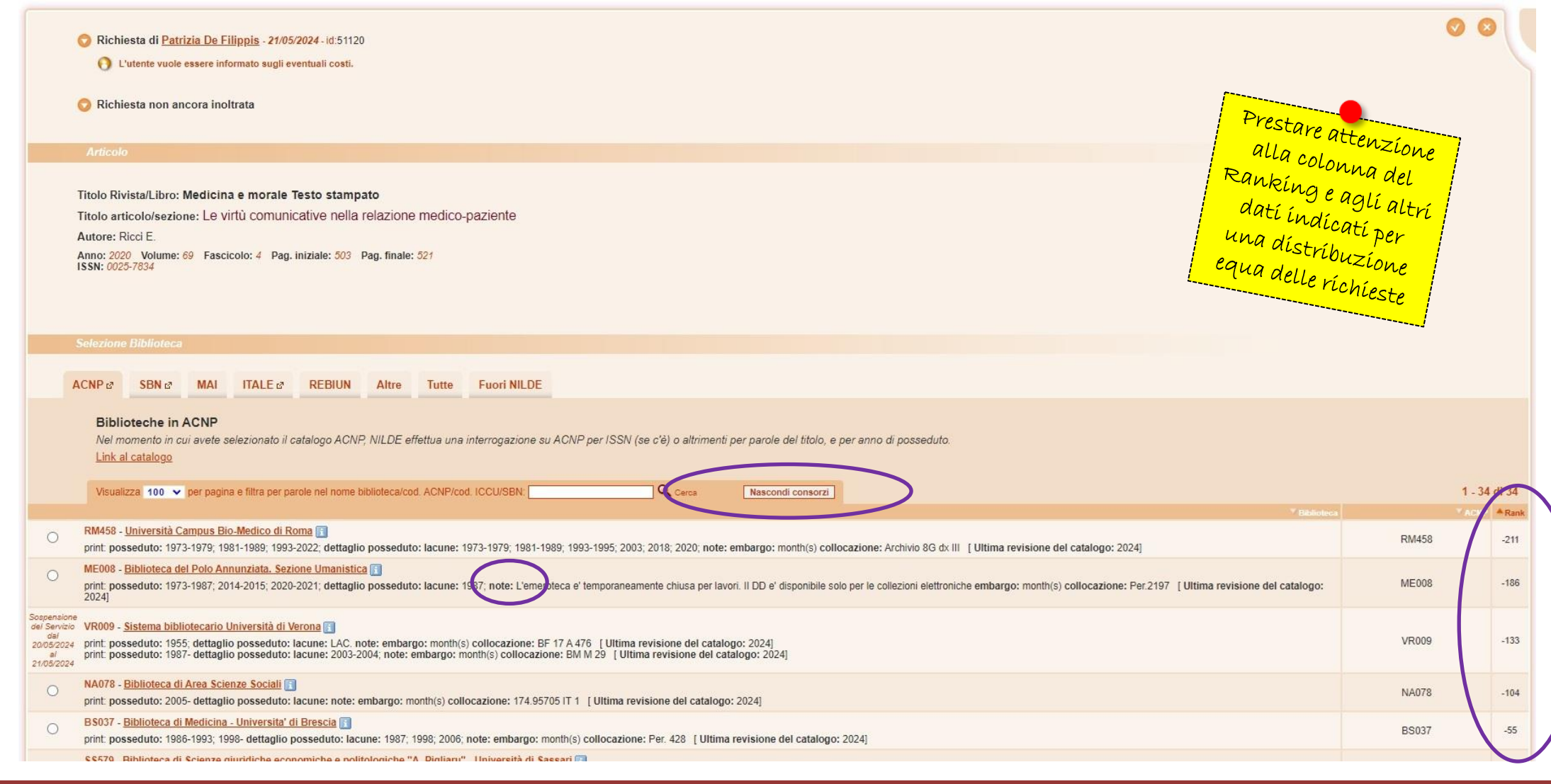

# Ricerca della biblioteca fornitrice - 2

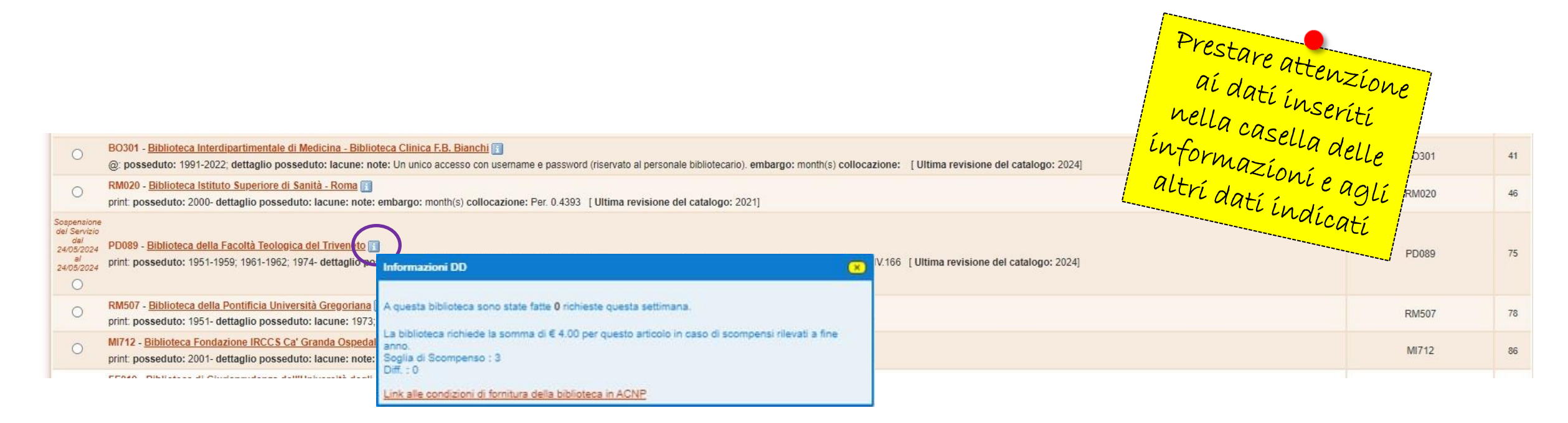

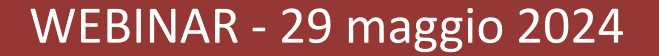

# Selezione della biblioteca fornitrice e inoltro della richiesta

| So<br>de<br>24<br>24 | Sospensione<br>del Servizio<br>del<br>24/05/2024 PD089 - <u>Biblioteca della Facoltà Teologica del Triveneto</u><br>24/05/2024 print: posseduto: 1951-1959; 1961-1962; 1974- dettaglio posseduto: 1(1951)-9(1959); 11(1961)-12(1962); 24(1974)- lacune<br>© | e: LAC. note: embargo: month(s) collocazione: RIV.166 [Ultima revisione del catalogo: 2024]                                              | PD089 | 75 |
|----------------------|----------------------------------------------------------------------------------------------------|----------------------------------------------------------------------------------------------------|-------|----|
|                      | RM507 - Biblioteca della Pontificia Università Gregoriana il print: posseduto: 1951- dettaglio posseduto: lacune: 1973; 1975-1977; 1980; note: embargo: month(s) collocazione: F 24                                                                         | 49 [Ultima revisione del catalogo: 2024]                                                                                                 | RM507 | 78 |
|                      | MI712 - Biblioteca Fondazione IRCCS Ca' Granda Ospedale Maggiore Policlinico - Milano []           print: posseduto: 2001- dettaglio posseduto: lacune: note: embargo: month(s) collocazione:         [] Ultima revisione del cat                           | talogo: 2024]                                                                                                    | MI712 | 86 |
|                      |                                                                                                    | Grazie. Buon lavoro. N. protocollo richiedente: Collocazione bib. fornitrice RIV.166 N. Inventario bib. fornitrice: Note ad uso interno: |       |    |

ndietro

Inottrando questa richiesta, dichiaro di aver preso visione delle condizioni di fornitura e di accettarle. Mi impegno altresi al rispetto della vigente normativa sul Diritto d'Autore (Legge n. 633 del 22/4/1941 e successive modifiche e integrazioni) e in particolare, ma non solo, a consegnare al richiedente un'unica copia cartacea del materiale richiesto, distruggendo ogni eventuale copia digitale ricevuta; garantisco che il materiale è richiesto per conto di un utente della Biblioteca, che ne farà uso esclusivamente personale per scopi di studio o di ricerca. Mi impegno ad informare adeguatamente i miei utenti circa i limiti di utilizzazione dei documenti forniti mediante i Servizi NILDE.

Inoltra richiesta

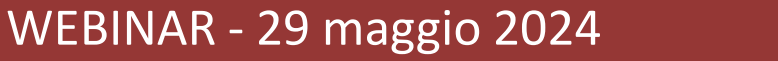

### La richiesta è stata inoltrata ed è in attesa di essere evasa

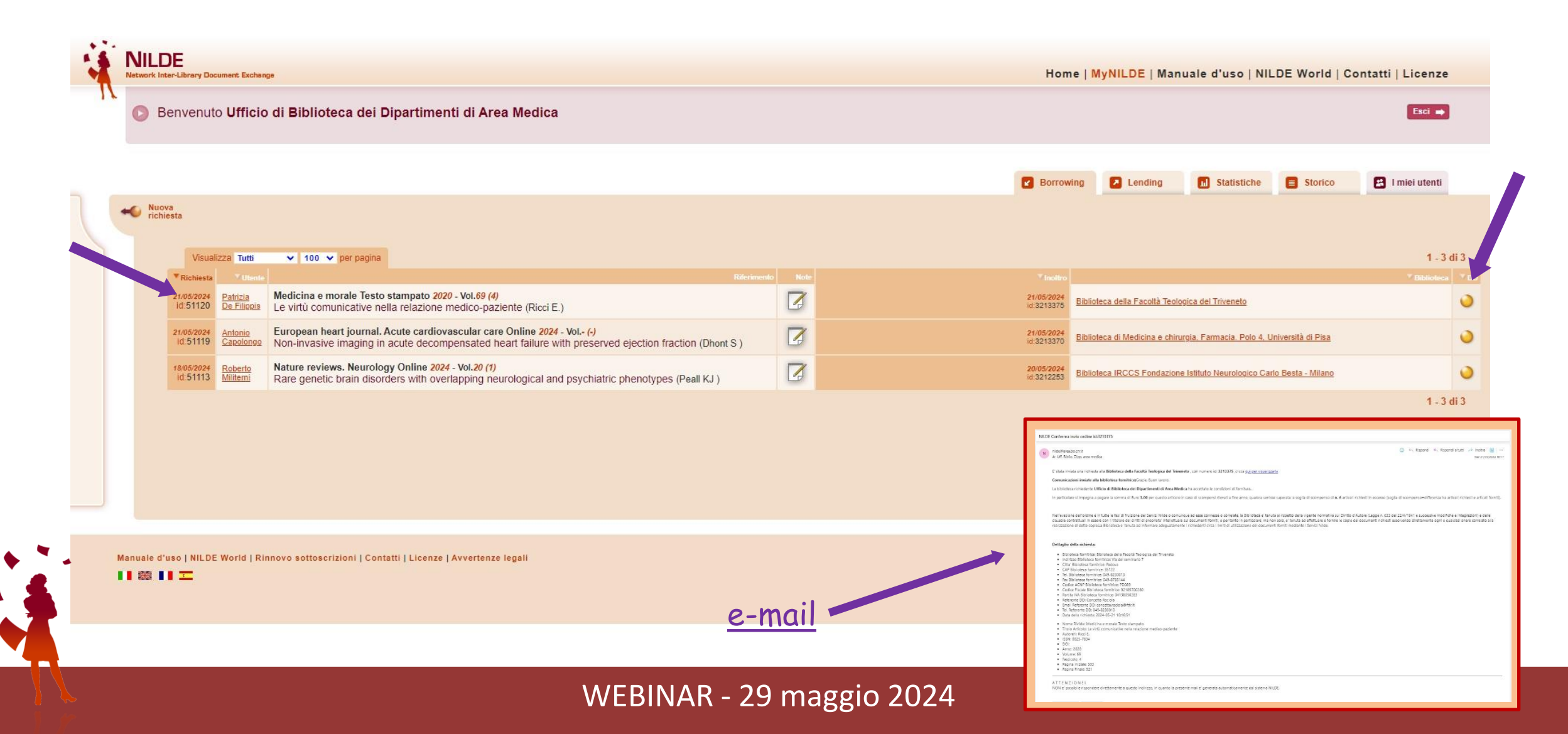

Fornire ad altre biblioteche

### LATO LENDING

| Lending                  |
|--------------------------|
| Gestione delle richieste |

| Richiesta di <u>Ufficio di Biblioteca dei Dipartimenti di Area Medica</u> - 21/05/2024 - id 32/3375     I richieste settimanali sono state fatte dalla biblioteca <u>Ufficio di Biblioteca dei Dipartimenti di Area Medica</u> Note della richiesta     Grazie. Buon lavoro.     Collocazione bib. fornitrice:RIV.166 | <u>e-mail</u>                                                                                                    |
|----------------------------------------------------------------------------------------------------|----------------------------------------------------------------------------------------------------|
| Titolo Rivista/Libro:<br>Medicina e morale Testo stampato<br>Titolo articolo/sezione:<br>Le virtù comunicative nella relazione medico-paziente<br>Autore:<br>Ricci E.                                                                                                    |                                                                                                    |
| Anno: 2020 Volume: 69 Fascicolo: 4 Pag. iniziale: 503 Pag. finale: 521 DOI: 10, / ISSN: 0025-7834 Editore: Luogo di edizione: SID: PMID:                                                                                                    | NUDE Avviso nuovo ordine id:3213375         icity indegenes aborginit         indegenes aborginit         indegenes abordined aborginit                                                                                                    |
| <br>WEBINAR - 29 maggio 2024                                                                                                    | Autore? IR Rock :     State Control Control Contr |

# Evasione richiesta cartacea

| 1 richieste settimanali sono state fatte dalla l                                                                                                    | biblioteca Ufficio di Biblioteca dei Dipartimenti di Area Medica                                                                                                    |
|----------------------------------------------------------------------------------------------------|----------------------------------------------------------------------------------------------------|
|                                                                                                    |                                                                                                    |
| Note della richiesta                                                                                                    |                                                                                                    |
| Collocazione bib, fornitrice:RIV.166                                                                                                    |                                                                                                    |
|                                                                                                    |                                                                                                    |
|                                                                                                    |                                                                                                    |
| Titolo Rivista/Libro:                                                                                                    |                                                                                                    |
| Medicina e morale Testo stampato                                                                                                    |                                                                                                    |
| Titolo articolo/sezione:                                                                                                    |                                                                                                    |
| Le virtù comunicative nella relazione me                                                                                                    | dico-paziente                                                                                                    |
| Autore:                                                                                                    | Altri autori:                                                                                                    |
| Ricci E.                                                                                                    |                                                                                                    |
|                                                                                                    |                                                                                                    |
| Anno: 2020 Volume: 69 Fas                                                                                                    | scicolo: 4 Pag. iniziale: 503 Pag. finale: 521                                                                                                    |
|                                                                                                    |                                                                                                    |
|                                                                                                    |                                                                                                    |
| DOI: 10. / ISSN: 002                                                                                                    | 5-7834 Editore: Luogo di edizione: SID: PMID:                                                                                                    |
|                                                                                                    |                                                                                                    |
|                                                                                                    |                                                                                                    |
| Licenze                                                                                                    |                                                                                                    |
| Licenze                                                                                                    |                                                                                                    |
| Per procedere (nell'evasio                                                                                                    | ne della richiesta) devi cliccare sul bottone TROVA LICENZE. Il sistema cerca e visualizza le licenze d'uso di riferimento per il documento elettronico oggeti                                                                                                    |
| Per procedere (nell'evasion richiesta.                                                                                                    | one della richiesta) devi cliccare sul bottone TROVA LICENZE. Il sistema cerca e visualizza le licenze d'uso di riferimento per il documento elettronico oggeti                                                                                                    |
| Per procedere (nell'evasio<br>richiesta.                                                                                                    | one della richiesta) devi cliccare sul bottone TROVA LICENZE. Il sistema cerca e visualizza le licenze d'uso di riferimento per il documento elettronico oggeti                                                                                                    |
| Per procedere (nell'evasion<br>richiesta.<br>La ricerca viene effettuata                                                                                                    | one della richiesta) devi cliccare sul bottone TROVA LICENZE. Il sistema cerca e visualizza le licenze d'uso di riferimento per il documento elettronico oggeti<br>I nel database delle licenze (ALPE) a partire da ISSN e Anno della richiesta oppure dall'ISBN.                                                                                                    |
| Licenze Per procedere (nell'evasio<br>richiesta. La ricerca viene effettuata Potrai selezionare la licen                                                                                                    | one della richiesta) devi cliccare sul bottone TROVA LICENZE. Il sistema cerca e visualizza le licenze d'uso di riferimento per il documento elettronico oggeti<br>I nel database delle licenze (ALPE) a partire da ISSN e Anno della richiesta oppure dall'ISBN.<br>za valida per la tua istituzione e, cliccando su APPLICA, potrai evadere la richiesta solo alle condizioni ammesse dall'editore.                                                                                                    |
| Licenze Per procedere (nell'evasio<br>richiesta. La ricerca viene effettuata Potrai selezionare la licen                                                                                                    | one della richiesta) devi cliccare sul bottone TROVA LICENZE. Il sistema cerca e visualizza le licenze d'uso di riferimento per il documento elettronico oggeti<br>a nel database delle licenze (ALPE) a partire da ISSN e Anno della richiesta oppure dall'ISBN.<br>iza valida per la tua istituzione e, cliccando su APPLICA, potrai evadere la richiesta solo alle condizioni ammesse dall'editore.                                                                                                    |
| Licenze Per procedere (nell'evasio<br>richiesta. La ricerca viene effettuata Potrai selezionare la licen Se non sei in grado di sel                                                                                                    | one della richiesta) devi cliccare sul bottone TROVA LICENZE. Il sistema cerca e visualizza le licenze d'uso di riferimento per il documento elettronico oggeti<br>a nel database delle licenze (ALPE) a partire da ISSN e Anno della richiesta oppure dall'ISBN.<br>Iza valida per la tua istituzione e, cliccando su APPLICA, potrai evadere la richiesta solo alle condizioni ammesse dall'editore.<br>ezionare una licenza o ritieni non appropriate le licenze visualizzate, clicca su NON APPLICARE e procedi selezionando manualmente le condizioni di evas                                                                                                    |
| Licenze Per procedere (nell'evasion richiesta. La ricerca viene effettuata Potrai selezionare la licen Se non sei in grado di sele Ricorda che le licenze du                                                                                                    | one della richiesta) devi cliccare sul bottone TROVA LICENZE. Il sistema cerca e visualizza le licenze d'uso di riferimento per il documento elettronico oggeti<br>a nel database delle licenze (ALPE) a partire da ISSN e Anno della richiesta oppure dall'ISBN.<br>Iza valida per la tua istituzione e, cliccando su APPLICA, potrai evadere la richiesta solo alle condizioni ammesse dall'editore.<br>ezionare una licenza o ritieni non appropriate le licenze visualizzate, clicca su NON APPLICARE e procedi selezionando manualmente le condizioni di evas<br>so non si applicano nel caso di riviste o libri cartacei. In questi casi clicca su TROVA LICENZE e poi su NON SOGGETTO A LICENZA                                                                                                    |
| Licenze Per procedere (nell'evasion richiesta. La ricerca viene effettuata Potrai selezionare la licen Se non sei in grado di sele Ricorda che le licenze d'u                                                                                                    | one della richiesta) devi cliccare sul bottone TROVA LICENZE. Il sistema cerca e visualizza le licenze d'uso di riferimento per il documento elettronico oggeti<br>a nel database delle licenze (ALPE) a partire da ISSN e Anno della richiesta oppure dall'ISBN.<br>Iza valida per la tua istituzione e, cliccando su APPLICA, potrai evadere la richiesta solo alle condizioni ammesse dall'editore.<br>ezionare una licenza o ritieni non appropriate le licenze visualizzate, clicca su NON APPLICARE e procedi selezionando manualmente le condizioni di evas<br>so non si applicano nel caso di riviste o libri cartacei. In questi casi clicca su TROVA LICENZE e poi su NON SOGGETTO A LICENZA.                                                                                                    |
| Licenze Per procedere (nell'evasion richiesta. La ricerca viene effettuata Potrai selezionare la licen Se non sei in grado di sele Ricorda che le licenze d'u Per saperne di più clicca a                                                                                    | one della richiesta) devi cliccare sul bottone TROVA LICENZE. Il sistema cerca e visualizza le licenze d'uso di riferimento per il documento elettronico oggeti<br>a nel database delle licenze (ALPE) a partire da ISSN e Anno della richiesta oppure dall'ISBN.<br>Iza valida per la tua istituzione e, cliccando su APPLICA, potrai evadere la richiesta solo alle condizioni ammesse dall'editore.<br>ezionare una licenza o ritieni non appropriate le licenze visualizzate, clicca su NON APPLICARE e procedi selezionando manualmente le condizioni di evasi<br>so non si applicano nel caso di riviste o libri cartacei. In questi casi clicca su TROVA LICENZE e poi su NON SOGGETTO A LICENZA.<br>;uli.                                                                                                    |
| Licenze Per procedere (nell'evasion richiesta. La ricerca viene effettuata Potrai selezionare la licen Se non sei in grado di sele Ricorda che le licenze d'u Per saperne di più clicca g                                                                                    | one della richiesta) devi cliccare sul bottone TROVA LICENZE. Il sistema cerca e visualizza le licenze d'uso di riferimento per il documento elettronico ogget<br>a nel database delle licenze (ALPE) a partire da ISSN e Anno della richiesta oppure dall'ISBN.<br>Iza valida per la tua istituzione e, cliccando su APPLICA, potrai evadere la richiesta solo alle condizioni ammesse dall'editore.<br>ezionare una licenza o ritieni non appropriate le licenze visualizzate, clicca su NON APPLICARE e procedi selezionando manualmente le condizioni di evasi<br>so non si applicano nel caso di riviste o libri cartacei. In questi casi clicca su TROVA LICENZE e poi su NON SOGGETTO A LICENZA.<br>qui.                                                                                                    |
| Licenze Per procedere (nell'evasion richiesta. La ricerca viene effettuata Potrai selezionare la licen Se non sei in grado di sele Ricorda che le licenze d'u Per saperne di più clicca g 2021                                                                               | one della richiesta) devi cliccare sul bottone TROVA LICENZE. Il sistema cerca e visualizza le licenze d'uso di riferimento per il documento elettronico ogget<br>a nel database delle licenze (ALPE) a partire da ISSN e Anno della richiesta oppure dall'ISBN.<br>iza valida per la tua istituzione e, cliccando su APPLICA, potrai evadere la richiesta solo alle condizioni ammesse dall'editore.<br>ezionare una licenza o ritieni non appropriate le licenze visualizzate, clicca su NON APPLICARE e procedi selezionando manualmente le condizioni di evasi<br>so non si applicano nel caso di riviste o libri cartacei. In questi casi clicca su TROVA LICENZE e poi su NON SOGGETTO A LICENZA.<br>qui.                                                                                                    |
| Licenze Per procedere (nell'evasion<br>richiesta. La ricerca viene effettuata Potrai selezionare la licen Se non sei in grado di sele Ricorda che le licenze d'u Per saperne di più clicca g 2021                                                                            | one della richiesta) devi cliccare sul bottone TROVA LICENZE. Il sistema cerca e visualizza le licenze d'uso di riferimento per il documento elettronico ogget<br>a nel database delle licenze (ALPE) a partire da ISSN e Anno della richiesta oppure dall'ISBN.<br>iza valida per la tua istituzione e, cliccando su APPLICA, potrai evadere la richiesta solo alle condizioni ammesse dall'editore.<br>ezionare una licenza o ritieni non appropriate le licenze visualizzate, clicca su NON APPLICARE e procedi selezionando manualmente le condizioni di evas<br>so non si applicano nel caso di riviste o libri cartacei. In questi casi clicca su TROVA LICENZE e poi su NON SOGGETTO A LICENZA.<br>gui.                                                                                                    |
| Licenze Per procedere (nell'evasion<br>richiesta. La ricerca viene effettuata Potrai selezionare la licen Se non sei in grado di sele Ricorda che le licenze d'u Per saperne di più clicca g 2021                                                                            | one della richiesta) devi cliccare sul bottone TROVA LICENZE. Il sistema cerca e visualizza le licenze d'uso di riferimento per il documento elettronico ogget<br>a nel database delle licenze (ALPE) a partire da ISSN e Anno della richiesta oppure dall'ISBN.<br>Iza valida per la tua istituzione e, cliccando su APPLICA, potrai evadere la richiesta solo alle condizioni ammesse dall'editore.<br>ezionare una licenza o ritieni non appropriate le licenze visualizzate, clicca su NON APPLICARE e procedi selezionando manualmente le condizioni di evas<br>iso non si applicano nel caso di riviste o libri cartacei. In questi casi clicca su TROVA LICENZE e poi su NON SOGGETTO A LICENZA.<br>gui.                                                                                                    |
| Licenze Per procedere (nell'evasion<br>richiesta. La ricerca viene effettuata Potrai selezionare la licen Se non sei in grado di sele Ricorda che le licenze d'u Per saperne di più clicca g 2021                                                                            | one della richiesta) devi cliccare sul bottone TROVA LICENZE. Il sistema cerca e visualizza le licenze d'uso di riferimento per il documento elettronico ogget<br>a nel database delle licenze (ALPE) a partire da ISSN e Anno della richiesta oppure dall'ISBN.<br>Iza valida per la tua istituzione e, cliccando su APPLICA, potrai evadere la richiesta solo alle condizioni ammesse dall'editore.<br>ezionare una licenza o ritieni non appropriate le licenze visualizzate, clicca su NON APPLICARE e procedi selezionando manualmente le condizioni di evas<br>iso non si applicano nel caso di riviste o libri cartacei. In questi casi clicca su TROVA LICENZE e poi su NON SOGGETTO A LICENZA.<br>gui.                                                                                                    |
| Licenze Per procedere (nell'evasion<br>richiesta. La ricerca viene effettuata<br>Potrai selezionare la licen<br>Se non sei in grado di sele<br>Ricorda che le licenze d'u<br>Per saperne di più clicca gi<br>2021<br>A Nessuna licen                                         | one della richiesta) devi cliccare sul bottone TROVA LICENZE. Il sistema cerca e visualizza le licenze d'uso di riferimento per il documento elettronico ogget<br>a nel database delle licenze (ALPE) a partire da ISSN e Anno della richiesta oppure dall'ISBN.<br>Iza valida per la tua istituzione e, cliccando su APPLICA, potrai evadere la richiesta solo alle condizioni ammesse dall'editore.<br>ezionare una licenza o ritieni non appropriate le licenze visualizzate, clicca su NON APPLICARE e procedi selezionando manualmente le condizioni di evas<br>iso non si applicano nel caso di riviste o libri cartacei. In questi casi clicca su TROVA LICENZE e poi su NON SOGGETTO A LICENZA.<br>gui.                                                                                                    |
| Licenze Per procedere (nell'evasion<br>richiesta. La ricerca viene effettuata Potrai selezionare la licen Se non sei in grado di sele Ricorda che le licenze d'u Per saperne di più clicca g 2021<br><b>A</b> Nessuna licen Se la rivista à in forme                         | one della richiesta) devi cliccare sul bottone TROVA LICENZE. Il sistema cerca e visualizza le licenze d'uso di riferimento per il documento elettronico ogget<br>a nel database delle licenze (ALPE) a partire da ISSN e Anno della richiesta oppure dall'ISBN.<br>Iza valida per la tua istituzione e, cliccando su APPLICA, potrai evadere la richiesta solo alle condizioni ammesse dall'editore.<br>ezionare una licenza o ritieni non appropriate le licenze visualizzate, clicca su NON APPLICARE e procedi selezionando manualmente le condizioni di evas<br>iso non si applicano nel caso di riviste o libri cartacei. In questi casi clicca su TROVA LICENZE e poi su NON SOGGETTO A LICENZA.<br>gui.                                                                                                    |
| Licenze Per procedere (nell'evasion<br>richiesta. La ricerca viene effettuata Potrai selezionare la licen Se non sei in grado di sele Ricorda che le licenze d'u Per saperne di più clicca g 2021<br><b>A</b> Nessuna licen Se la rivista è in forma tendina o proseguire di | one della richiesta) devi cliccare sul bottone TROVA LICENZE. Il sistema cerca e visualizza le licenze d'uso di riferimento per il documento elettronico ogget<br>a nel database delle licenze (ALPE) a partire da ISSN e Anno della richiesta oppure dall'ISBN.<br>Iza valida per la tua istituzione e, cliccando su APPLICA, potrai evadere la richiesta solo alle condizioni ammesse dall'editore.<br>ezionare una licenza o ritieni non appropriate le licenze visualizzate, clicca su NON APPLICARE e procedi selezionando manualmente le condizioni di evas<br>iso non si applicano nel caso di riviste o libri cartacei. In questi casi clicca su TROVA LICENZE e poi su NON SOGGETTO A LICENZA.<br>gui.                                                                                                    |
| Licenze Per procedere (nell'evasion richiesta. La ricerca viene effettuata Potrai selezionare la licen Se non sei in grado di sele Ricorda che le licenze d'u Per saperne di più clicca g 2021<br><b>A</b> Nessuna licen Se la rivista è in forma tendina o proseguire di    | one della richiesta) devi cliccare sul bottone TROVA LICENZE. Il sistema cerca e visualizza le licenze d'uso di riferimento per il documento elettronico ogget<br>a nel database delle licenze (ALPE) a partire da ISSN e Anno della richiesta oppure dall'ISBN.<br>iza valida per la tua istituzione e, cliccando su APPLICA, potral evadere la richiesta solo alle condizioni ammesse dall'editore.<br>ezionare una licenza o ritieni non appropriate le licenze visualizzate, clicca su NON APPLICARE e procedi selezionando manualmente le condizioni di evas<br>iso non si applicano nel caso di riviste o libri cartacei. In questi casi clicca su TROVA LICENZE e poi su NON SOGGETTO A LICENZA.<br>gui.<br>iza trovata.<br>to cartaceo clicca su NON SOGGETTO A LICENZA. Se la rivista è in formato elettronico provare a ripetere la ricerca cambiando l'anno di validità nel menu<br>ilicendo su PROCEDI SENZA LICENZA. Se vuoi richiedere l'inserimento della licenza clicca su bottone <b>Q</b> e segui le istruzioni. |

# Scelta della modalità di consegna

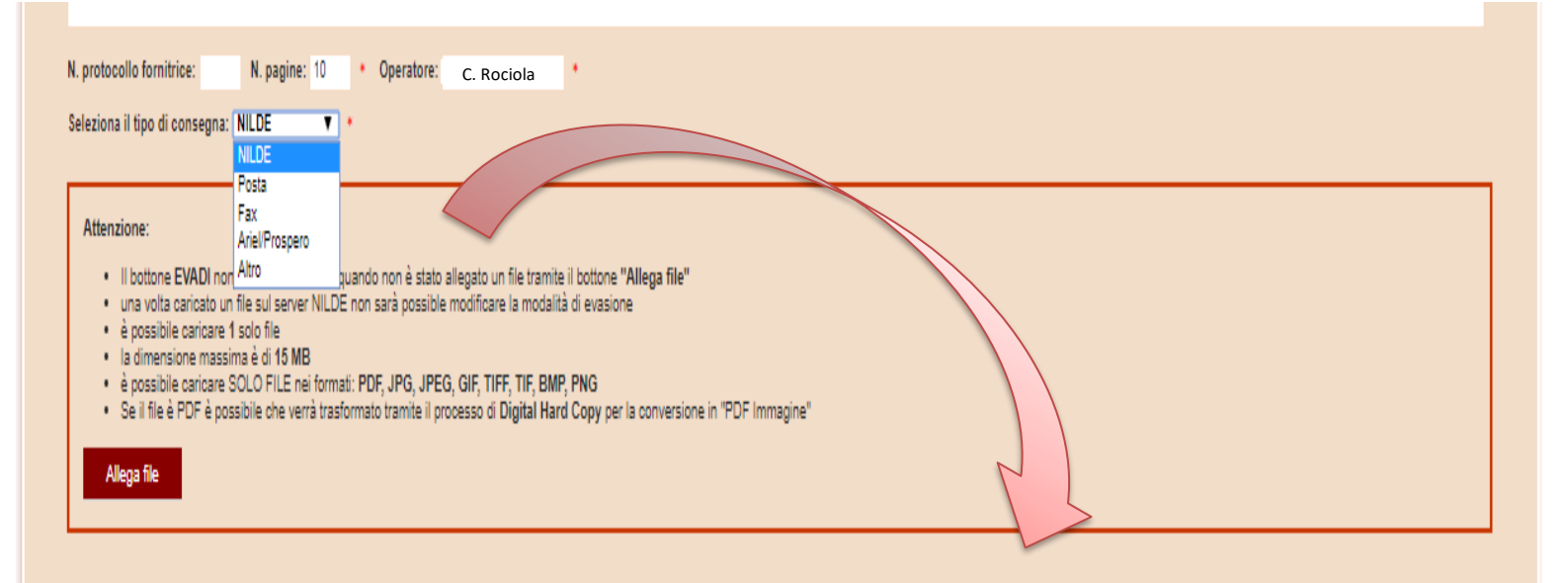

N. protocollo fornitrice: 🛕 inviando queeto form, mi impegno e garantíaco di attenermi al rispetto della vigente normativa sul Diritto d'Autore (Legge n.633 del 22/4/1541 e aucces forniti in tutte le fasi di fruizione dei Servizi NILDE o comunque ad esse connesse o correlate e per tanto in particolare, ma non solo, mi impegno ad effet copie. Attenzione: Mi impegno ad informare adeguatamente i richiedenti circa i ilmiti di utilizzazione dei documenti forniti mediante i Servizi NILDE. è possibile caricare 1 solo file

- N. pagine: 16 \* Operatore: Concetta Rociola
- . Il bottone EVADI non sarà visibile fino a quando non è stato allegato un file tramite il bottone "Allega file"
- una volta caricato un file sul server NILDE non sarà possible modificare la modalità di evasione
- la dimensione massima è di 15 MB
- è possibile caricare SOLO FILE nei formati: PDF, JPG, JPEG, GIF, TIFF, TIF, BMP, PNG
- · Se il file è PDF è possibile che verrà trasformato tramite il processo di Digital Hard Copy per la conversione in "PDF Immagine"

File: IUS CANONICUM- NILDE.pdf 3.9MB Caricamento file effettuato con successo

A Inviando questo form, mi impegno e garantisco di attenermi al rispetto della vigente normativa sul Diritto d'Autore (Legge n.833 del 22/4/1941 e successive modifiche e integrazioni) e alle clausole contrattuali in essere con il titolare dei diritti di proprietà intellettuale sui documenti forniti in tutte le fasi di fruizione del Servizi NLDE comunque ad esse connesse o correitate e per tanto in particolare, ma non sol, mi impegno ad effettuare e fornire le copie dei documenti richiesti assolvendo direttamente ogni e qualsiasi onere correiato alla realizzazione di dette copie. Mi impegno ad informare adeguatamente i richiedenti circa i limiti di utilizzazione di documenti nontini medinane i Serviz NLDE.

🗸 Evadi

# LATO BORROWING RICEZIONE DOCUMENTO IN JPG

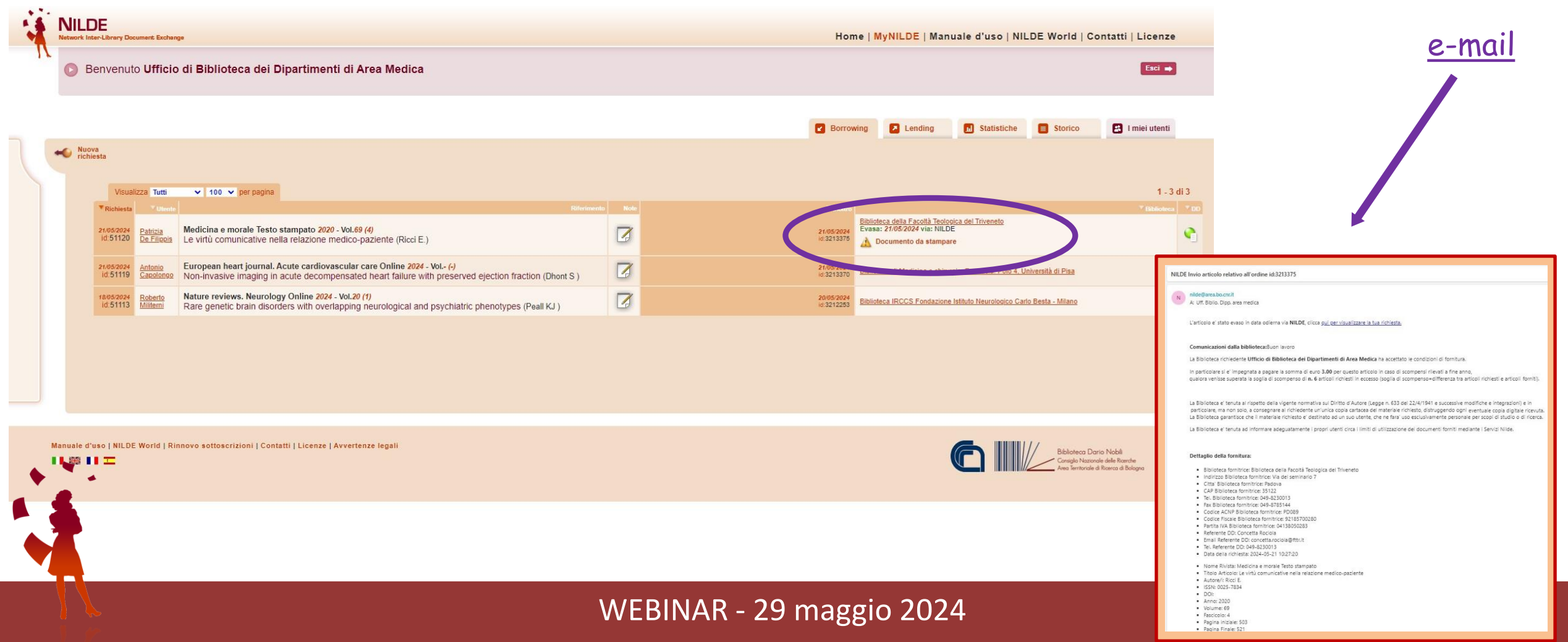

Richiedere per i propri utenti

# LATO BORROWING RICHIESTA DOCUMENTO DIGITALE

Viene seguita la stessa procedura utilizzata per la richiesta del documento cartaceo, ma risultano fondamentali, per la scelta della biblioteca alla quale effettuare richiesta, anche l'eliminazione dei consorzi e la valutazione dell'eventuale embargo.

| Tit<br>Tit<br>Au<br>ISS                                              | Titolo Rivista/Libro: lus canonicum (Internet)<br>Titolo articolo/sezione: ALCOOLISME CHRONIQUE FÉMININ ET NULLITÉ DE MARIAGE<br>Autore: Lanversin, B. (Bernard) de<br>Anno: 1972 Volume: 12 Fascicolo: 1 Pag. iniziale: 323 Pag. finale: 330<br>ISSN: 2254-6219 |                                          |                                        |                                      |                                                      |                                        |                          |                    |                                                                                                    |                          |      |
|----------------------------------------------------------------------|----------------------------------------------------------------------------------------------------|------------------------------------------|----------------------------------------|--------------------------------------|------------------------------------------------------|----------------------------------------|--------------------------|--------------------|----------------------------------------------------------------------------------------------------|--------------------------|------|
| Se                                                                   | lezione B                                                                                                    | iblioteca                                |                                        |                                      |                                                      |                                        |                          |                    |                                                                                                    |                          |      |
| A                                                                    | CNP 🗗                                                                                                    | SBN ₽                                    | MAI                                    | ITALE @                              | REBIUN                                               | Altre                                  | Tutte                    | Fuori NILDE        |                                                                                                    |                          |      |
|                                                                      | Bibliote<br>Nel mom<br>Link al ca<br>Visualizza                                                                                                    | eche in AC<br>eento in cui a<br>atalogo  | CNP<br>avete sele<br>er pagina e       | ezionato il cat<br>e filtra per paro | ialogo ACNP, N<br>le nel nome bibli                  | IILDE effe                             | ttua una in<br>ACNP/cod. | terrogazione su A  | ACNP per ISSN (se c'è) o altrimenti per parole del titolo, e per anno di posseduto.           Q. Cero         Nascondi consorzi           * Biblioteca | 1 - 100 di 156<br>▼ ACNP | Rank |
| Sospensione<br>del Servizio<br>dal<br>04/04/2021<br>al<br>30/04/2021 | BO213 - J<br>@: (UNIB<br>@: (UNIB                                                                                                    | Biblioteca E<br>O) possedu<br>O) possedu | zio Raina<br>to: 2007- e<br>to: 1961-2 | ndi del Dipart<br>embargo: 60 n      | <mark>imento antiglo</mark><br>nonth(s)              | ogia Classi                            | ca e Italian             | istica 👔           |                                                                                                    | B0213                    | -352 |
| 0                                                                    | P \$001 - <u>E</u><br>@: (UNIU                                                                                                    | <u>Biblioteca Er</u><br>RB) possed       | meroteca /<br>luto: 1961-              | Area Umanisti                        | ica Università d                                     | legli Studi                            | di Urbino                | 1                  |                                                                                                    | PS001                    | -103 |
| 0                                                                    | MC042 - j<br>print: pos                                                                                                    | Biblioteca G<br>seduto: 196              | <mark>iiuridica C</mark><br>1-2006; co | entrale - Univ<br>ollocazione: Bi    | ersità degli stur<br>ibl. Giur. [Ultim               | <u>di di Came</u><br>na revision       | rino 👔<br>ie del catalo  | ogo: 2021]         |                                                                                                    | MC042                    | -78  |
| 0                                                                    | ME007 - j<br>print: pos                                                                                                    | Biblioteca de<br>seduto: 196             | <u>el Polo Ce</u><br>1-2007; co        | entrale. Area d                      | elle Scienze Gi<br>iv. Canon. 6 [U                   | uridiche<br>Iltima revis               | sione del ca             | atalogo: 2021]     |                                                                                                    | ME007                    | -68  |
| 0                                                                    | PV038 - <u>E</u><br>print: pos                                                                                                    | Biblioteca di<br>seduto: 196             | Giurispru<br>1- colloca                | idenza - Unive<br>zione: PUB Inf     | e <mark>rsità degli Stuc</mark><br>t.Ecl.33 / PUB Si | <mark>li di Pavia</mark><br>t.22.Arm.4 | i<br>[ Ultima re         | visione del catalo | go: 2019]                                                                                                    | PV038                    | -41  |

## Evasione richiesta documento digitale

| <ul> <li>Richiesta di <u>Ufficio di Biblioteca dei Dipartimenti di Area Medica</u> - 23/03/2021 - id:2609672</li> <li>1 richieste settimanali sono state fatte dalla biblioteca <u>Ufficio di Biblioteca dei Dipartimenti di Area Medica</u></li> <li>Note della richiesta<br/>Grazie. Patrizia<br/>Collocazione bib. fornitrice:RIV.143</li> </ul> |   |
|----------------------------------------------------------------------------------------------------|---|
| Articolo                                                                                                    |   |
| Titolo Rivista/Libro:         Ius canonicum (Internet)         Titolo articolo/sezione:         ALCOOLISME CHRONIQUE FÉMININ ET NULLITÉ DE MARIAGE                                                                                                    | * |
| Autore: Altri autori:                                                                                                    |   |
| Lanversin, B. (Bernard) de                                                                                                    |   |
| Anno: 1972       Volume: 12       Fascicolo: 1       Pag. iniziale: 323       Pag. finale: 330         DOI: 10.       /       ISSN: 2254-6219       Editore:       Luogo di edizione:       SID:       PMID:                                                                                                    |   |
|                                                                                                    |   |
| Per procedere (nell'evasione della richiesta) devi cliccare sul bottone TROVA LICENZE. Il sistema cerca e visualizza le licenze d'uso di riferimento per il documento elettronico oggetto di richiesta.                                                                                                    |   |
| La ricerca viene effettuata nel database delle licenze (ALPE) a partire da ISSN e Anno della richiesta oppure dall'ISBN.                                                                                                    |   |
| Potrai selezionare la licenza valida per la tua istituzione e, cliccando su APPLICA, potrai evadere la richiesta solo alle condizioni ammesse dall'editore.                                                                                                    |   |
|                                                                                                    |   |
|                                                                                                    |   |
| Ricorda che le licenze d'uso non si applicano nel caso di riviste o libri cartacei. In questi casi clicca su TROVA LICENZE e poi su NON SOGGETTO A LICENZA.                                                                                                    |   |
| Per saperne di più clicca <u>qui</u> .                                                                                                    |   |
| Trova licenze!                                                                                                    |   |
|                                                                                                    |   |
|                                                                                                    |   |

### Verifica delle licenze

| tolo Rivista/Libro:<br>us canonicum (Internet)                                                                                                    |
|----------------------------------------------------------------------------------------------------|
| tolo articolo/sezione:<br>LCOOLISME CHRONIQUE FÉMININ ET NULLITÉ DE MARIAGE                                                                                                    |
| utore: Altri autori: anversin, B. (Bernard) de                                                                                                    |
| nno: 1972 Volume: 12 Fascicolo: 1 Pag. iniziale: 323 Pag. finale: 330                                                                                                    |
| DI: 10. / ISSN: 2254-6219 Editore: Luogo di edizione: SID: PMID:                                                                                                    |
| Licenze                                                                                                    |
| <sup>2</sup> er procedere (nell'evasione della richiesta) devi cliccare sul bottone TROVA LICENZE. Il sistema cerca e visualizza le licenze d'uso di riferimento per il documento elettronico oggetto di<br>ichiesta.                                                                                                    |
| a ricerca viene effettuata nel database delle licenze (ALPE) a partire da ISSN e Anno della richiesta oppure dall'ISBN.                                                                                                    |
| <sup>2</sup> otrai selezionare la licenza valida per la tua istituzione e, cliccando su APPLICA, potrai evadere la richiesta solo alle condizioni ammesse dall'editore.                                                                                                    |
| Se non sei in grado di selezionare una licenza o ritieni non appropriate le licenze visualizzate, clicca su NON APPLICARE e procedi selezionando manualmente le condizioni di evasione.                                                                                                    |
| Ricorda che le licenze d'uso non si applicano nel caso di riviste o libri cartacei. In questi casi clicca su TROVA LICENZE e poi su NON SOGGETTO A LICENZA.                                                                                                    |
| Per saperne di più clicca <u>qui</u> .                                                                                                    |
| 2021                                                                                                    |
| Nessuna licenza trovata.                                                                                                    |
| Se la rivista è in formato cartaceo clicca su NON SOGGETTO A LICENZA. Se la rivista è in formato elettronico provare a ripetere la ricerca cambiando l'anno di validità nel menu a<br>fendina o proseguire cliccando su PROCEDI SENZA LICENZA. Se vuoi richiedere l'inserimento della licenza clicca sul bottone 🛛 e segui le istruzioni. |
| Non soggetto a licenza     Procedi senza licenza                                                                                                    |
|                                                                                                    |

#### Licenze

Per procedere (nell'evasione della richiesta) devi cliccare sul bottone TROVA LICENZE. Il sistema cerca e visualizza le licenze d'uso di riferimento per il documento elettronico oggetto di richiesta.

La ricerca viene effettuata nel database delle licenze (ALPE) a partire da ISSN e Anno della richiesta oppure dall'ISBN.

Potrai selezionare la licenza valida per la tua istituzione e, cliccando su APPLICA, potrai evadere la richiesta solo alle condizioni ammesse dall'editore.

Se non sei in grado di selezionare una licenza o ritieni non appropriate le licenze visualizzate, clicca su NON APPLICARE e procedi selezionando manualmente le condizioni di evasione.

Ricorda che le licenze d'uso non si applicano nel caso di riviste o libri cartacei. In questi casi clicca su TROVA LICENZE e poi su NON SOGGETTO A LICENZA.

Per saperne di più clicca <u>qui</u>.

#### Tutti gli anni Cliccare su tutti gli anni per visualizzare le Lista Dettagli licenze disponibili Invio con NILDE Validità Editore Formato Da: 1/1/2020 Bloomberg Q Q 0 A: 31/12/2020 ebscohost.com Da: 1/1/2019 ProQuest Q ß 00 Ø Q $\odot$ A: 31/12/2019 proquest.com Da: 1/1/2018 Bloomberg Q 0 a A: 31/12/2018 ebscohost.con Q Da: 1/1/2017 Bloomberg 0 Q A: 31/12/2017 ebscohost.com Q Da: 1/1/2017 Ebsco a 00 A: 31/12/2017 ebscohost.com Da: 1/1/2016 American Society of Civil Engineers (ASCE) Q a 0 0 A: 31/12/2016 ebscohost.com Ebsco Q Da: 1/1/2016 a 0 0 A: 31/12/2016 ebscohost.com Da: 1/1/2014 Q American Psychological Association B Q 0 B $\odot$ $\odot$ A: 31/12/2014 proquest.com American Psychological Association Da: 1/1/2014 Q 0 B $\odot$ $\odot$ B Q A: 31/12/2014 ebscohost.com Deseleziona 0 Non applicare

# Applica la licenza

richiesta

Scelta della modalità di consegna - Evasione

#### Selezione della propria licenza

| gii anni                                                |                                                               |           |                |                    |         | ~       |
|---------------------------------------------------------|---------------------------------------------------------------|-----------|----------------|--------------------|---------|---------|
| a Dettagli                                              |                                                               |           |                |                    |         |         |
| Validità                                                | Editore                                                       | DD/ILL DD | Internazionale | Invio con NILDE    | Formato |         |
| Da: 1/1/2020     A: 31/12/2020                          | Bloomberg<br>ebscohost.com                                    | 0         |                |                    |         | Q       |
| Oa: 1/1/2019<br>A: 31/12/2019                           | ProQuest<br>proquest.com                                      | 00        | Θ              | 0                  | ß       | Q       |
| <ul> <li>Da: 1/1/2018</li> <li>A: 31/12/2018</li> </ul> | Bloomberg<br>ebscohost.com                                    | 0         |                |                    |         | ۹       |
| <ul> <li>Da: 1/1/2017</li> <li>A: 31/12/2017</li> </ul> | Bloomberg<br>ebscohost.com                                    | 0         |                |                    |         | ۹       |
| Da: 1/1/2017<br>A: 31/12/2017                           | Ebsco<br>ebscahost.com                                        | 00        |                |                    |         | Q       |
| <ul> <li>Da: 1/1/2016</li> <li>A: 31/12/2016</li> </ul> | American Society of Civil Engineers (ASCE)<br>b ebscahost.com | 00        |                |                    |         | Q       |
| <ul> <li>Da: 1/1/2016</li> <li>A: 31/12/2016</li> </ul> | Ebsco<br>ebscahost.com                                        | 00        |                |                    |         | Q       |
| <ul> <li>Da: 1/1/2014</li> <li>A: 31/12/2014</li> </ul> | American Psychological Association<br>\$ proquest.com         | 0         | 0              | 0                  | 22      | Q       |
| Da: 1/1/2014<br>A: 31/12/2014                           | American Psychological Association<br>4 ebscohost.com         | 0         | 0              | 0                  | 22      | Q       |
| Deseleziona                                             |                                                               | 0         | Non soggetto   | a licenza Non appl | icare 🕑 | Applica |
| 1                                                       |                                                               |           |                |                    |         |         |
|                                                         |                                                               |           |                |                    |         |         |

### Scheda di Borrowing: hanno risposto alla mia richiesta! Ricezione via NILDE

| 1  | NILDE<br>Network Inter-L | ibrary Docu                       | ment Exchang                                  | e                                                                                                    |      | Hom                      | e   <mark>MyNILDE</mark>   Man                                | uale d'uso   NIL                                         | LDE World   Co           | ntatti   Licenze        |      |
|----|--------------------------|-----------------------------------|-----------------------------------------------|----------------------------------------------------------------------------------------------------|------|--------------------------|---------------------------------------------------------------|----------------------------------------------------------|--------------------------|-------------------------|------|
| 1, | Ben                      | ivenuto                           | Ufficio                                       | di Biblioteca dei Dipartimenti di Area Medica                                                                                                 |      |                          |                                                               |                                                          |                          | Esci 🔿                  |      |
|    |                          |                                   |                                               |                                                                                                    |      | Borrow                   | ing 🚺 Lending                                                 | <b>Statistiche</b>                                       | Storico                  | 😫 I miei utenti         |      |
|    | Nuova richiesta          | 1                                 |                                               |                                                                                                    |      |                          |                                                               |                                                          |                          |                         |      |
| 1  |                          | Visualiz                          | za Tutti                                      | V 100 V per pagina                                                                                                    |      |                          |                                                               |                                                          |                          | 1 - 4 (                 | di 4 |
|    | 27.<br>ic                | Richiesta<br>7/05/2024<br>d:51161 | Viente<br>Patrizia De<br>Filippis             | Riterimento<br>Ius canonicum Internet 1972 - Vol.12 (1)<br>Alcoolisme chronique Féminin et nullité de mariage (Lanversin B. (Bernard) de)     | Note | 27/05/2024<br>id:3218617 | Biblioteca della Facoltà Teolo<br>Evasa: 27/05/2024 via: NILD | <u>gica del Triveneto</u><br>E - Digital Hard Copy<br>rè |                          | <sup>♥</sup> Eiblioteca | •••  |
|    | 26<br>ic                 | d:51159                           | <u>Francesco</u><br><u>Maria</u><br>D'alterio | Retina (Philadelphia, Pa.) 2024 - Vol.44 (3)<br>FULL-THICKNESS MACULAR HOLE CLOSURE WITH TOPICAL MEDICAL THERAPY (Wang J)                     |      | 27/05/2024<br>id:3216248 | Biblioteca Medica – C.A.D. P                                  | olo Torrette – Università F                              | Politecnica delle Marche |                         | •    |
|    | 24<br>ic                 | 1/05/2024<br>d.51150              | Alessandro<br>Mancini                         | Antioxidants & redox signaling 2018 - Vol.29 (16)<br>Reactive Oxygen Species and Oncoprotein Signaling-A Dangerous Liaison (Chong SJF )       |      | 27/05/2024<br>id:3215956 | IRCCS Fondazione Mondino                                      |                                                          |                          |                         | •    |
|    | 24<br>ic                 | 1/05/2024<br>d:51144              | Alessandro<br>Mancini                         | International review of cell and molecular biology 2020 - Vol.354 (-)<br>Links between cancer metabolism and cisplatin resistance (Cocetta V) |      | 27/05/2024<br>id:3215888 | Biblioteca Fondazione IRCC                                    | S Istituto Nazionale dei Tu                              | umori - Milano           |                         | •    |
|    |                          |                                   |                                               |                                                                                                    |      |                          |                                                               |                                                          |                          | 1 - 4 (                 | di 4 |

nuale d'uso | NILDE World | Rinnovo sottoscrizioni | Contatti | Licenze | Avvertenze legali

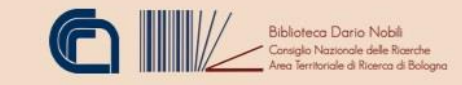

### Scheda di Borrowing: hanno risposto alla mia richiesta! Visualizzo e stampo

#### Richiesta di Patrizia De Ellippis - 27/05/2024 - id:51161 Lutente vuole essere informato sugli eventuali costi. Inoftrato a <u>Biblioteca della Facoltà Teologica del Triveneto</u> - 27/05/2024 - id:3216617 Evasa via: NILDE - Digital Hard Copy - 27/05/2024 - id:3216617 Evasa via: NILDE - Digital Hard Copy - 27/05/2024 - id:3216617 Evasa via: NILDE - Digital Hard Copy - 27/05/2024 - id:3216617 Evasa via: NILDE - Digital Hard Copy - 27/05/2024 - id:3216617 Evasa via: NILDE - Digital Hard Copy - 27/05/2024 - id:3216617 Evasa via: NILDE - Digital Hard Copy - 27/05/2024 - id:3216617 Evasa via: NILDE - Digital Hard Copy - 27/05/2024 - id:3216617 Evasa via: NILDE - Digital Hard Copy - 27/05/2024 Operatore: Concetta Rociola Note della inchiesta Grazie. Patrizia Collocazione bib. formitrice:RIV.143 Articolo Titolo Rivistal/Libro: lus canonicum Internet Titolo articolo/sezione: Alcoolisme chronique Féminin et nullité de mariage Autore: Lanversin B. (Bernard) de Anno: 1972 Volume: 12 Fascicolo: 1 Pag. iniziale: 323 Pag. finale: 330 ISN: 2234-0219

Attenzione! Per proseguire è necessario visualizzare e stampare il documento.

La Biblioteca e' tenuta al rispetto della vigente normativa sul Diritto d'Autore (Legge n. 633 del 22/4/1941 e successive modifiche e integrazioni) e in particolare, ma non solo, a consegnare al richiedente un'unica copia cartacea del materiale richiesto, distruggendo ogni eventuale copia digitale ricevuta. La Biblioteca garantisce che il materiale richiesto e' destinato ad un suo utente, che ne farà uso esclusivamente personale per scopi di studio o di ricerca. La Biblioteca è tenuta ad informare adeguatamente i propri utenti circa i limiti di utilizzazione dei documenti forniti mediante i Servizi Niide.

Attenzione: In questo modo il documento verrà definitivamente cancellato dal server Nilde, in ottemperanza alle clausole contrattuali in essere con gli editori.

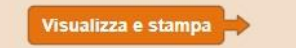

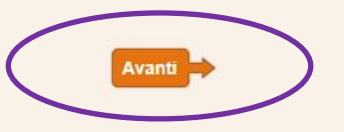

# Borrowing: ora posso chiudere la richiesta

#### Richiesta di Patrizia De Filippis - 27/05/2024 - id:51161

C) L'utente vuole essere informato sugli eventuali costi.

Inoltrato a <u>Biblioteca della Facoltà Teologica del Triveneto</u> - 27/05/2024 - id:3216617 Evasa via: NILDE - Digital Hard Copy - 27/05/2024

Operatore: Concetta Rociola

Note della biblioteca fornitrice Buon lavoro

Note della richiesta Grazie. Patrizia Collocazione bib. fornitrice:RIV.143

#### Articolo

Titolo Rivista/Libro: lus canonicum Internet Titolo articolo/sezione: Alcoolisme chronique Féminin et nullité de mariage Autore: Lanversin B. (Bernard) de Anno: 1972 Volume: 12 Fascicolo: 1 Pag. iniziale: 323 Pag. finale: 330 ISSN: 2254-6219

|     | Note per l'utente:<br>Istruzioni per il ritiro dell'articolo.<br>Saluti |        | छे Cestina         | न्त्रे Cestina per problema Digital Har |
|-----|-------------------------------------------------------------------------|--------|--------------------|-----------------------------------------|
| - 4 |                                                                         |        |                    |                                         |
|     |                                                                         | WEBINA | R - 29 maggio 2024 |                                         |

0

Copy

# Archiviazione e/o consegna all'utente

| 21/05/2024<br>id:51120                                                                                                    | Medicina e morale Testo<br>Filippis<br>Le virtù comunicative ne                                                                                                    | stampato 2020 - Vol.69 (4)<br>Ila relazione medico-paziente (Ricci E.)                                                                                                    | F                                                      | <b>21/05/2024</b><br>id:3213375                                                                                                    | Biblioteca della Facoltà Teologica del Tri<br>Evasa: 21/05/2024 via: NILDE                        | veneto |             |   |
|----------------------------------------------------------------------------------------------------|----------------------------------------------------------------------------------------------------|----------------------------------------------------------------------------------------------------|--------------------------------------------------------|----------------------------------------------------------------------------------------------------|---------------------------------------------------------------------------------------------------|--------|-------------|---|
|                                                                                                    | <ul> <li>Richiesta di Patrizia De Filippis - 21/05/2024 - id 511</li> <li>L'utente vuole essere informado sugii eventuali costi<br/>Utente vuole essere informado sugii eventuali costi<br/>Evasa via: NILDE - 21/05/2024</li> <li>Operatore: Concetta Rodola<br/>Nore della bibliotecca formitrice<br/>Buon lavoro<br/>Note della bibliotecca formitrice:RIV.166</li> <li>Collocazione bib. formitrice:RIV.166</li> </ul> | 20<br><u>Triveneto</u> - <b>21:05:2024</b> - id 3213375                                                                                                    |                                                        |                                                                                                    | 0                                                                                                 |        | -           |   |
|                                                                                                    | Titolo Rivistal Libro: Medicina e morale Testo stam<br>Titolo articoloisezione: Le virtù Comunicative nell<br>Autore: Ricci E<br>Amor: 2020 Volume: 69 Fascicolo: 4 Pag. iniziale: 803<br>ISSN: 0027-7834                                                                                                    | pato<br>a relazione medico-paziente<br>Pag. finale: 521                                                                                                    |                                                        |                                                                                                    |                                                                                                   |        |             |   |
| Articolo                                                                                                    | Attenzionell' Per proseguire è necessario visua<br>La Biblioteca e tenuta al rispeto dell'algente non<br>richeldente anincia copiù cartacea del insteriale ni<br>La Biblioteca è tenuta ad informare adeguatamente<br>Attenzione: in questo modo il documento verrà defi<br>Visualizza e stampa                                                                                                    | lizzare e stampare il documento.<br>nativa sui lointto d'Autore (Legge n. 633 del 224/1941 e successive modifiche e integrazion<br>testo, distruganzo ogni eventuale copia digitale ricevula.<br>Intesto, distruganzo ogni eventuale copia digitale ricevula.<br>Intesto, distruganzo ogni eventuale copia digitale di comenti forniti mediante i Servizi Nida.<br>Integrazi utenti circa i limiti di utilizzazione dei documenti forniti mediante i Servizi Nida.<br>Ittivamente cancellato dal server Nilde, in ottemperanza alle clausole contrattuali in essere c | i) e in particolare,<br>di ricerca.<br>on gli editori. | re, ma non solo, a consegnare al<br>C Richiesta di <u>Pantola De Filippia - 27</u><br>C Uclerio volori essere informato sgli<br>informato e <u>Biblioteca della Facoltà</u><br>Constante Rossia<br>Rossia di Constante Rossia<br>Noto della richiesta<br>Noto della richiesta | 159094 - 15 51170<br>eventual cost.<br>aologica dal Triveneto - 27.052024 - 16 32 13375           |        |             | 0 |
| Titolo Rivista/Libro: <b>Medicina e m</b><br>Titolo articolo/sezione: Le Virtù C<br>Autore: Ricci E.<br>Anno: 2020 Volume: 69 Fascicolo:<br>SSN: 0025-7834 | orale Testo stampato<br>omunicative nella relazione medico<br>Pag. iniziale: 503 Pag. finale: 521                                                                                                    | -paziente                                                                                                    |                                                        | Crace Bornianos<br>Calocazone Biti, fomitine RIV 168<br>Annicola<br>Titolo Rivistat.Uno: Medicina e mortal<br>Titolo anticolo/secione: Le Vittù Comu<br>Autore: Rico E<br>Anne: 2000 Vetame: 69 Fascicole: 4 Pe<br>ISSN: 0007-754                                             | e Testo stampato<br>nicative nella relazione medico-paziente<br>g. iniziale: 507 Pag. finale: 521 |        |             |   |
| 🗸 🗸 Archivia                                                                                                    |                                                                                                    |                                                                                                    | _                                                      | Total       Total         Note per l'intro dell'articolo.       Santi           Santi           Versail                                                                                                    |                                                                                                   |        | हें Cestina |   |

### LATO BORROWING ANALISI CASO DI INEVASIONE

# Viene inviata una richiesta con le modalità precedentemente analizzate.

#### B&L – Procedure corrette per lo scambio di documenti

# Lending Inevasione di una richiesta cartacea e/o digitale

| Articol         Ticol canciolum (Internet)       •         Toto articolo/sezione:       •         Hata un régimen jurídico de las empresas de tendencia a la tuz de la jurisprudencia europea       •         Autore:       Schourpe, Jean-Pierre         Dir 10:       •         Dir 10:       •         Dir 10:       •         Pascicolo:       ??         Pascicolo:       ?? | Note della biblioteca fornitrice:         N. protocollo fornitrice:         Operatore:         *         Selezionare il motivo di inevasione:         *         Riferimento bibliografico errato         Rivistavolume non posseduti         Fascincolvolume non disponibili         Di no consentito dalla liconoliti         Di no nonsentito dalla liconoliti         Noto re il imete massimo di rich, settimanai         Attro tipo di nevasione |
|----------------------------------------------------------------------------------------------------|----------------------------------------------------------------------------------------------------|
| Resuma licenza trovata. Se la rivista è in formato cartaceo clicca su NON SOGGETTO A LICENZA. Se la rivista è in formato elettronico provare a ripetere la ricerca a cambiando l'anno di validità nel menu a tendina o proseguire cliccando su PROCEDI SENZA LICENZA. Se vuoi richiedere l'inserimento della licenza clicca su lottone • e segui le istruzion. Inn soggetto a licenza Procedi senza licenza Evadi                                                                                                    |                                                                                                    |

B&L – Procedure corrette per lo scambio di documenti

# Lato borrowing Hanno inevaso la mia richiesta

| Operatore: damico<br>Note della biblioteca fornitrice<br>Gentile collega, il libro non è presente a catalogo<br>Note della richiesta<br>Capitolo di e-book che sembra rientrare tra le vostre collezioni digitali. Grazie<br>Note ad uso interno<br>Duplicato della richiesta 2882 | n anticipo            | <ul> <li>Se la richiesta viene inevasa, posso:</li> <li>Archiviarla come inevasa</li> <li>Reiterare la richiesta &gt; Avanti</li> </ul> |
|----------------------------------------------------------------------------------------------------|-----------------------|----------------------------------------------------------------------------------------------------|
| o di libro<br>Titolo Rivista/Libro:<br>Transliteracy in Complex Information Environments                                                                                                    |                       |                                                                                                    |
| Titolo articolo/sezione:<br>Study of transliteracy: Approach (cap. 2)                                                                                                    |                       |                                                                                                    |
| Autore:<br>Sukovic, S                                                                                                    | Altri autori:         |                                                                                                    |
| Anno: 2017     Volume:     Pag. iniziale:     13     Pag. finale:     21       DOI: 10. 1016     // 8978-0-     Editore:     Chandos Pub/     Luogo di edizione:                                                                                                    | ISBN: 9780081002 SID: | PMID:                                                                                                    |
| erifica il tuo posseduto                                                                                                    |                       |                                                                                                    |
|                                                                                                    |                       |                                                                                                    |

Fornire ad altre biblioteche

# FUORI NILDE (FN) BORROWING E LENDING

LA GESTIONE DEL FUORI NILDE (FN) È MANUALE ED HA VALENZA AI FINI STATISTICI

B&L – Procedure corrette per lo scambio di documenti

# Borrowing: richiesta fuori NILDE

<<Non ci sono biblioteche in questo catalogo capaci di soddisfare la richiesta di posseduto>>

|                                                                                        |                                                        |            |                                                          |                                                     |             |                                                      |                                                             |                                                                       |                                                     |                                                         | <                   |  |
|----------------------------------------------------------------------------------------|--------------------------------------------------------|------------|----------------------------------------------------------|-----------------------------------------------------|-------------|------------------------------------------------------|-------------------------------------------------------------|-----------------------------------------------------------------------|-----------------------------------------------------|---------------------------------------------------------|---------------------|--|
| Dente all'Illine                                                                       |                                                        |            |                                                          |                                                     |             |                                                      |                                                             |                                                                       |                                                     |                                                         |                     |  |
|                                                                                        |                                                        |            |                                                          |                                                     |             |                                                      |                                                             |                                                                       |                                                     |                                                         |                     |  |
| Titolo Rivista/Libro                                                                   | : Nel primo d                                          | inquantenn | io della ven                                             | uta dei pa                                          | dri Giusepp | ini nel Vene                                         | o                                                           |                                                                       |                                                     |                                                         |                     |  |
| Titolo articolo/sezi                                                                   | one: Indice                                            |            |                                                          |                                                     |             |                                                      |                                                             |                                                                       |                                                     |                                                         |                     |  |
| Anno: 1933 Pag. ini                                                                    | iziale: ? Pag. f                                       | inale: ?   |                                                          |                                                     |             |                                                      |                                                             |                                                                       |                                                     |                                                         |                     |  |
| Luogo di edizione: Ve                                                                  | san Marco<br>enezia                                    |            |                                                          |                                                     |             |                                                      |                                                             |                                                                       |                                                     |                                                         |                     |  |
|                                                                                        |                                                        |            |                                                          |                                                     |             |                                                      |                                                             |                                                                       |                                                     |                                                         |                     |  |
| Selezione Bibliotec                                                                    |                                                        |            |                                                          |                                                     |             |                                                      |                                                             |                                                                       |                                                     |                                                         |                     |  |
|                                                                                        |                                                        |            |                                                          |                                                     |             |                                                      |                                                             |                                                                       |                                                     |                                                         |                     |  |
|                                                                                        | .d                                                     |            |                                                          |                                                     | -           |                                                      |                                                             |                                                                       |                                                     |                                                         |                     |  |
| ACNP 🖉 SBN                                                                             | e MAI                                                  | ITALE 🕫    | REBIUN                                                   | Altre                                               | Tutte F     | uori NILDE                                           | $\supset$                                                   |                                                                       |                                                     |                                                         |                     |  |
| ACNP Ø SBN<br>Biblioteche in                                                           | MAI<br>ACNP                                            | ITALE 🕫    | REBIUN                                                   | Altre                                               | Tutte Fu    | uori NILDE                                           | >                                                           |                                                                       |                                                     |                                                         |                     |  |
| ACNP & SBN<br>Biblioteche in<br>Nel momento in<br>Link al catalogo                     | ACNP                                                   | ITALE &    | REBIUN                                                   | Altre                                               | Tutte Fu    | uori NILDE<br>nazione su ACI                         | NP per ISSN (se c'é                                         | ê) o altrimenti j                                                     | per parole del tit                                  | olo, e per anno di                                      | posseduto.          |  |
| ACNP @ SBN<br>Biblioteche in<br>Nel momento in<br>Link al catalogo                     | ACNP<br>cui avete selez                                | ITALE @    | REBIUN                                                   | Altre                                               | Tutte Fu    | uori NILDE<br>azione su ACI                          | NP per ISSN (se c'é                                         | è) o altrimenti j                                                     | per parole del tit                                  | olo, e per anno di                                      | posseduto.          |  |
| ACNP & SBN<br>Biblioteche in<br>Nel momento in<br>Link al catalogo<br>Visualizza 100   | MAI<br>ACNP<br>cui avete selez                         | ITALE &    | REBIUN<br>ogo ACNP, NI                                   | Altre                                               | Tutte Fu    | uori NILDE<br>nazione su ACI                         | IP per ISSN (se c'é                                         | 8) o altrimenti j<br>Cerca                                            | per parole del tit<br>Nascondi cons                 | olo, e per anno di<br>orzi                              | posseduto.          |  |
| ACNP & SBN<br>Biblioteche in<br>Nel momento in<br>Link al catalogo<br>Visualizza 100 V | ACNP<br>Cui avete selez                                | ITALE &    | REBIUN                                                   | Altre                                               | Tutte Fu    | uori NILDE<br>nazione su ACI                         | IP per ISSN (se c'é                                         | 8) o altrimenti j<br>Cerca                                            | per parole del tit<br>Nascondi cons                 | olo, e per anno di<br>orzi                              | posseduto.          |  |
| ACNP & SBN<br>Biblioteche in<br>Nel momento in<br>Link al catalogo<br>Visualizza 100 v | ACNP<br>Cui avete selez                                | ITALE &    | REBIUN<br>ogo ACNP, Ni<br>nel nome biblio                | Altre                                               | Tutte Fu    | uori NILDE<br>nazione su ACI<br>SBN: [<br>logo capad | IP per ISSN (se c'a                                         | 3) o altrimenti j<br>Carca                                            | per parole del tit<br>Nascondi cons<br>ta di possed | olo, e per anno di<br>orzi<br>luto                      | posseduto.          |  |
| ACNP & SBN<br>Biblioteche in<br>Nel momento in<br>Link al catalogo<br>Meualizza 100 M  | A MAI<br>A ACNP<br>cui avete selez                     | ITALE &    | REBIUN<br>ogo ACNP, Ni<br>nel nome biblio<br>no bibliote | Altre                                               | Tutte Fu    | uori NILDE<br>azione su ACI<br>SBN:<br>logo capac    | IP per ISSN (se c'u                                         | e) o altrimenti ,<br>Cerca<br>▼  <br>e la richies                     | per parole del tit<br>Nascondi cons<br>ta di possec | olo, e per anno di j                                    | posseduto.          |  |
| ACNP & SBN<br>Biblioteche in<br>Nel momento in<br>Link al catalogo<br>Visualizza 100 V | e MAI<br>ACNP<br>cui avete selez                       | ITALE &    | REBIUN<br>ogo ACNP, Ni<br>nel nome biblio                | Altre<br>LDE effettua<br>teca/cod. ACC<br>Che in qu | Tutte Fi    | azione su ACI<br>SBN: [<br>logo capac                | IP per ISSN (se c'u                                         | è) o altrimenti  <br>Carca<br>V  <br>e la richies                     | per parole del tit<br>Nascondi cons<br>ta di possec | olo, e per anno di<br>orci                              | posseduto.          |  |
| ACNP & SBN<br>Biblioteche in<br>Nel momento in<br>Link al catalogo<br>Visualizza 100 V | a MAI<br>A ACNP<br>cui avete selez<br>• per pagina e f | ITALE &    | REBIUN<br>ogo ACNP, NII<br>nel nome biblio               | Altre                                               | Tutto Fi    | uori NILDE<br>aazione su ACI<br>SBN:                 | IP per ISSN (se c'u                                         | ë) o altrimenti j<br>Cerca<br>Y<br>B la richies                       | per parole del tit<br>Nascondi cons<br>ta di possec | olo, e per anno di<br>orzi<br>luto<br>Note della richie | posseduło.          |  |
| ACNP & SBN<br>Biblioteche in<br>Nel momento in<br>Link al catalogo<br>Visualizza 100 V | a MAI<br>a ACNP<br>cui avete selez<br>• per pagina e t | ITALE &    | REBIUN<br>ogo ACNP, Nil<br>nel nome bibliote             | Altre                                               | Tutto Fr    | uori NILDE<br>aazione su ACI<br>SBN:                 | i di soddisfare                                             | è) o altrimenti ;<br>Cerca<br>v                                       | ber parole del tit<br>Nascondi cons<br>ta di possec | olo, e per anno di<br>orzi<br>luto<br>Note della richie | possedulo.<br>Ista: |  |
| ACNP & SBN<br>Biblioteche in<br>Nel momento in<br>Link al catalogo<br>Visualizza 100 v | a MAI<br>a ACNP<br>cui avete selez<br>v per pagina e 1 | ITALE &    | REBIUN<br>ogo ACNP, Nil<br>nel nome bibliote             | Altre                                               | Tutto Fr    | uori NILDE<br>nazione su ACI<br>SBN:                 | IP per ISSN (se ck                                          | 8) o altrimenti j                                                     | ber parole del tit<br>Nascondi cons<br>ta di possec | olo, e per anno di<br>ora<br>luto<br>Note della richie  | posseduto.          |  |
| ACNP & SBN<br>Biblioteche in<br>Nel momento in<br>Link al catalogo<br>Visualizza 100 v | a MAI<br>a ACNP<br>cui avete selez<br>7 per pagina e 1 | ITALE &    | REBIUN<br>logo ACNP, Nil<br>nel nome biblio              | Altre                                               | Tutte Fr    | uori NILDE<br>nezione su ACI<br>SBN:                 | IP per ISSN (se c'a<br>o<br>i di soddisfara<br>N. protocoll | 8) o altrimenti j<br>Cerca<br>2  <br>2   a richies<br>10 richiedentee | ber parole del tit<br>Nascondi cons<br>ta di possec | olo, e per anno di<br>orzi<br>luto<br>Note della richie | posseduto.          |  |

#### Passaggi per compilare il borrowing del Fuori Nilde:

- Accedo
- Clicco su borrowing
- Nuova richiesta
- Seleziono tipo di documento
- Effettuo la ricerca
- Non ottengo risultati da ACNP ed altri

cataloghi

 Compilo il modulo Fuori Nilde per avere traccia del DD gestito tramite email con una biblioteca non aderente al network

# Borrowing: Fuori NILDE

|                                        |                                                                                                   |                                                                                     |                                                    |                                       |                  |                                |                          |                                |                     |        |                                                                                                   | ♥ ♥                             | ^           |                   |              |
|----------------------------------------|---------------------------------------------------------------------------------------------------|-------------------------------------------------------------------------------------|----------------------------------------------------|---------------------------------------|------------------|--------------------------------|--------------------------|--------------------------------|---------------------|--------|---------------------------------------------------------------------------------------------------|---------------------------------|-------------|-------------------|--------------|
| Pa                                     | rte di libro                                                                                      | •                                                                                   |                                                    |                                       |                  |                                |                          |                                |                     |        |                                                                                                   |                                 |             |                   |              |
| Titol<br>Titol<br>Auto<br>Edit<br>Luog | lo Rivista/L<br>lo articolo/<br>pre: Giusep<br>p: 1933 Pa<br>pore: <i>Tipogr</i><br>po di edizion | Libro: Nel<br>/sezione:<br>opini del M<br>g. iniziale:<br>afia San M<br>ne: Venezia | Iprimo c<br>Indice<br>urialdo<br>? Pag. f<br>Aarco | inquantenn<br>inale: ?                | io della ver     | nuta dei pa                    | adri Gius                | seppini nel Ve                 | neto                |        |                                                                                                   |                                 |             |                   |              |
| Sele                                   | zione Bibl                                                                                        | ioteca                                                                              |                                                    |                                       |                  |                                |                          |                                |                     |        |                                                                                                   |                                 |             |                   |              |
| A(                                     | ND -a                                                                                             | SBN -2                                                                              | MAL                                                |                                       | DEBILIN          | Altro                          | Tutto                    | Euori NII DE                   |                     |        |                                                                                                   |                                 |             |                   |              |
| Ē                                      | Bibliotech<br>Questo eler<br>⁄isualizza 3                                                         | ne Fuori<br>nco si limit<br>00 ▼ per                                                | NILDE<br>la a riporta<br>r pagina e f              | are tutte le bib<br>filtra per parole | nel nome bibli   | ri NILDE atti<br>oteca/cod. At | ve, senza<br>CNP/cod. IC | a fare alcuna rice<br>CCU/SBN: | erca sul loro posse | eduto. |                                                                                                   | 1 - 36 di 36<br>▲ Biblioteca    |             |                   |              |
| 0                                      | Biblioteca                                                                                        | Medica Er                                                                           | nte Osped                                          | aliero Ospedal                        | li Galliera 🛐    |                                |                          |                                |                     |        |                                                                                                   |                                 |             |                   |              |
| ۲                                      | Altra biblio                                                                                      | oteca Fuor                                                                          | i NILDE [                                          | 1                                     |                  |                                | )                        |                                |                     |        |                                                                                                   |                                 |             |                   |              |
| 0                                      | Alman                                                                                             |                                                                                     |                                                    |                                       |                  |                                |                          |                                |                     |        |                                                                                                   |                                 |             |                   |              |
|                                        | BO404 - B                                                                                         | iblioteca "                                                                         | Guido Hor                                          | n d'Arturo" de                        | ell'Universita'  | e dell'Osser                   | vatorio As               | tronomico di Bo                | logna 🛐             | •      | PV054 - Biblioteca, Sezione di Eisiologia (                                                       | <u>Generale. Dipartimento d</u> | Elsiologia. |                   |              |
| -                                      | DIDUIOTE                                                                                          |                                                                                     | - 1101 Dim                                         |                                       |                  |                                |                          |                                | _                   |        | Mi181 - <u>Centro Documentazione Biomedia</u><br><u>CNR Biblioteca Area della Ricerca di Mila</u> | ca Ospedale Niguarda Ca<br>no 💼 | Cranda 📊    |                   |              |
| 0                                      | BIBLIOTE                                                                                          | CA Aziend                                                                           | a USL Rin                                          |                                       |                  |                                |                          |                                |                     | •      | CNR IVALSA                                                                                        |                                 |             |                   |              |
| $\bigcirc$                             | RM001 - <u>B</u>                                                                                  | iblioteca C                                                                         | Centrale "C                                        | 6. Marconi". Co                       | onsiglio Nazio   | nale delle R                   | icerche 👔                |                                |                     | 0      | Copac                                                                                             |                                 |             |                   |              |
| $\bigcirc$                             | NA219 - <u>Bi</u>                                                                                 | iblioteca d                                                                         | el Dipartir                                        | nento di Enton                        | nologia e Zoo    | logia Agraria                  | a dell'Univ              | ersità degli Stud              | i di Napoli Federic | •      | Inist 💼                                                                                           |                                 |             |                   |              |
|                                        | Biblioteca                                                                                        | del Dipart                                                                          | imento di                                          | fisica - Univers                      | sità degli stud  | li di Trieste                  | 1                        |                                |                     | 0      | Rero                                                                                              |                                 |             |                   | , hiblio     |
| -                                      | Biblioteca                                                                                        | del Dinart                                                                          | imento di                                          | fisica teorica                        | Università de    | anli studi di '                | Triasta 🖂                |                                |                     | •      | Richiedi all'autore 🗊                                                                             |                                 |             | ner               | ΠÞ.          |
| 0                                      | Diblioter                                                                                         | del Dipart                                                                          | imente di                                          |                                       | torra Università | uità dogli -fri                | di di Tri                | to 💷                           |                     | •      | Sudoc 📻                                                                                           |                                 | mo          | riap              |              |
| 0                                      | Biblioteca                                                                                        | der Dipart                                                                          | imento di                                          | scienze dena t                        | terra - Univers  | <u>ata degii stu</u>           | ai ai mes                |                                |                     |        | TIB - Hannover 🖪                                                                                  | arol                            | nem         |                   |              |
| $\bigcirc$                             | <b>Biblioteca</b>                                                                                 | del Museo                                                                           | o Friulano                                         | di Storia Natu                        | rale di Udine (  | 1                              |                          |                                |                     | 0      | York University                                                                                   | 610                             |             |                   |              |
| •                                      | BIBLIOTE                                                                                          | CA DI INGI                                                                          | EGNERIA                                            | MECCANICA                             | i                |                                |                          |                                |                     |        |                                                                                                   |                                 |             |                   | N. protocoll |
| •                                      | PI019 - Bit                                                                                       | olioteca di                                                                         | Medicina                                           | e chirurgia. Se                       | de di Fisiolog   | j <u>ia. Universi</u>          | à di Pisa (              | i                              |                     |        |                                                                                                   |                                 |             |                   | N. protoco   |
|                                        | Biblioteca                                                                                        | di Oculist                                                                          | ica del Dir                                        | partimento di F                       | isiopatologia    | Clinica 🛐                      |                          |                                |                     |        |                                                                                                   |                                 | Biblioteca  | nazionale Marcian | a - Venezia  |
|                                        |                                                                                                   |                                                                                     |                                                    |                                       |                  |                                |                          |                                | 1                   |        |                                                                                                   |                                 |             |                   | Costo: 0.00  |
|                                        |                                                                                                   |                                                                                     |                                                    |                                       |                  |                                |                          |                                |                     |        |                                                                                                   |                                 |             |                   |              |

#### Passaggi per compilare il borrowing del Fuori Nilde:

- Accedo
- Clicco su borrowing
- Nuova richiesta
- Seleziono tipo di documento
- Effettuo la ricerca
- Non ottengo risultati da ACNP ed altri

#### cataloghi

Note ad uso inter

 Compilo il modulo Fuori Nilde per avere traccia del DD gestito tramite email con

una biblioteca non aderente al network.

**B&L** – Procedure corrette per lo scambio di documenti

| <del>ال</del> م<br>ال | Nituerk in<br>Network in<br>B<br>n<br>Nitories<br>Nitories | DE<br>envenut<br>oderna<br>ta<br>Visualizza | to Biblioteca della Facoltà Teologica del Triveneto<br>) Tutti • 100 • per pagna Mel origine ripuratannia della senata dei andi Giogna della della | Ho<br>- del Sen<br>Borr | ome   MyNILDE   Manuale d'uso   N<br>ninario Vescovile di Padova (sez<br>oving 2 Lending 2 Statistiche       | ILDE World   C                                                    | Contatti   Licenze                             |                            | Bor<br>Fuor                                     | row<br>i N]                        | ing:<br>ILDE                           |                                                                                                    | Conclusion<br>finale de                                                                                                    | e della regi                               | strazione<br>g Euori                                      |
|-----------------------|------------------------------------------------------------|---------------------------------------------|----------------------------------------------------------------------------------------------------|-------------------------|----------------------------------------------------------------------------------------------------|-------------------------------------------------------------------|------------------------------------------------|----------------------------|-------------------------------------------------|------------------------------------|----------------------------------------|----------------------------------------------------------------------------------------------------|----------------------------------------------------------------------------------------------------|--------------------------------------------|-----------------------------------------------------------|
|                       |                                                            |                                             | Veneto 1933<br>Indice (Giuseppini del Murialdo)                                                                                                    | Note ad us              | 26/02/2020<br>id:2383388<br>N. protocollo richiedente:DD100<br>so interno                                    | a Fuori NILDE                                                     |                                                | ment Exchange              |                                                 | Home   MyNILDE                     | Manuale d'uso   NILDE World   Contatti | Licenze                                                                                                    |                                                                                                    |                                            | gruon                                                     |
|                       |                                                            |                                             | Mélanges de science religieuse 1948 - Vol.5<br>Un maitre polemiste: Thomas d'Aquin                                                                                                    | Inserisci<br>Bibliote   | i / Modifica la nota<br>ca nazionale Marciana - Venezia                                                      | ontificia Universit                                               | R Benvenuto                                    | Biblioteca della F         | Facoltà Teologica del Triveneto -               | del Seminario Vescovile            | di Padova (sez.                        | Esci 🔿                                                                                                    | (                                                                                                    | Nilde.                                     |                                                           |
|                       |                                                            |                                             | Infanzia e adolescenza 2014 - vol.73<br>Lo sviluppo della coscienza morale nella prima infanzia: il<br>contributo di Grazyna Kochanska (Nicolais, G)                                                                                                    | C                       |                                                                                                    | <u>ilogia F. Metelli -</u><br>9 via: NILDE                        | moderna)                                       |                            |                                                 |                                    |                                        |                                                                                                    |                                                                                                    |                                            | F                                                         |
|                       |                                                            |                                             | Transversalités (Paris) 2015<br>Une ethique theologique en dialogue (Fino)                                                                                                    | C                       |                                                                                                    | ize Religiose 'Eri<br>019                                         |                                                |                            |                                                 |                                    |                                        |                                                                                                    |                                                                                                    | ,                                          |                                                           |
|                       |                                                            |                                             | Transversalités (Paris) 2015 (3 suppl)<br>Pour une approche reellement historique (Gagey)                                                                                                    | Salva                   | Cancella                                                                                                    | 12e Religiose 'Eri<br>19                                          | Inoltrato a Altra bil<br>N. protocollo richied | plioteca Fuori NILDE - 26/ | <b>/02/2020</b> - id:2383368                    |                                    |                                        | 8                                                                                                    |                                                                                                    |                                            |                                                           |
|                       |                                                            |                                             | L'annonce de l'Évangile est-elle possible en images (F.<br>Boespflug)                                                                                                    |                         | 18/06/2019 Biblioteca.Cen<br>id:2248899 Giuridico - Uni<br>N. protocollo richiedente:Riparelli Evasa: 18/06/ | ntrale A. Frinzi Polo L<br>iversità di Verona<br>/2019 via: NILDE | Note ad uso intern<br>Biblioteca nazionale     | o<br>Marciana - Venezia    |                                                 |                                    |                                        |                                                                                                    | $\sim$                                                                                                    | $\checkmark$                               |                                                           |
|                       |                                                            |                                             | Musica popolare e musica primitiva 1959<br>Indice (Leydi)                                                                                                    | 8                       | 02/04/2019 Biblioteca Scie<br>id:2202233 Annullata - 03                                                      | entifico-Tecnologica.<br>3/04/2019                                | Parte di libro                                 |                            |                                                 |                                    |                                        |                                                                                                    |                                                                                                    |                                            |                                                           |
|                       |                                                            |                                             | Journal for the study of the New Testament (Online) 1982 - Vol.4<br>(14)<br>The use of true of in Ephesinians (Lincoln)                                                                                                    |                         | 22/03/2019<br>id:2194889<br>N. protocollo richiedente:Minuzzo                                                | iseppe Dossetti<br>03/2019                                        | Titolo Rivista/Libro:<br>Nel primo cinquante   | nnio della venuta dei pa   | adri Giuseppini nel Veneto                      |                                    | *                                      |                                                                                                    |                                                                                                    |                                            |                                                           |
|                       |                                                            |                                             | Biblical interpretation (Print) 1995 - Vol.3 (1)<br>Stand (Lincoln)                                                                                                    |                         | 21/03/2019 Bibliotecs dell<br>id:2194048 Inevasa: 25/0                                                       | la Scuola Normale Si<br>03/2019                                   | Indice<br>Autore:                              | •                          | Altri autori:                                   |                                    |                                        |                                                                                                    |                                                                                                    | Home   MyNILDE   Man                       | uale d'uso   NILDE World   Contatti   Licenze             |
|                       |                                                            |                                             | Biblical interpretation (Print) 1995 - Vol.3 (1)<br>Lincoln (Stand )                                                                                                    |                         | 20/03/2019<br>id:2102789<br>N. protocolio richiedente:Minuzzo 3                                              | iseppe Dossetti                                                   | Giuseppini del Muria<br>Anno: 1933 Volun       | do<br>ne: Pag. iniziale    | e: ? Pag. finale: ?                             |                                    |                                        | R Beny                                                                                                    | nvenuto Biblioteca della Facoltà Teologica del                                                                                                    | I Triveneto - del Seminario Vescovile di P | Padova (sez. Esci ⇒                                       |
|                       |                                                            |                                             | Journal for the study of the new testament 1982 - Vol.4 (14)<br>The use of true of in Ephesinians (Lincoln)                                                                                                    |                         | 20/03/2019<br>id:2192787<br>N. protocollo richiedente:Minuzzo 2                                              | iseppe Dossetti<br>2/03/2019                                      | DOI: 10.                                       | Editore: Tipografia Sar    | Luogo di edizione: Venezia ISBN:                | SID:                               | PMID:                                  | mod                                                                                                    | derna)                                                                                                    |                                            |                                                           |
|                       |                                                            |                                             | Journal for the study of the new testament 1987 - Vol.9 (30)<br>The exorcism of Ephesians 6: 12 (Clinton)                                                                                                    |                         | 20/03/2019<br>id:2192777<br>N. protocollo richiedente Minuzzo n*1<br>Annullata - 22                          | iseppe Dossetti<br>2/03/2019                                      | Attenzione! Le richies                         | te Fuori NILDE (FN) sor    | ono gestite manualmente. Una volta ricevuta     | risposta dalla biblioteca FN, inse | rire la data per poter procedere.      |                                                                                                    |                                                                                                    |                                            | 0.0                                                       |
|                       |                                                            |                                             | Les Études philosophiques 2018 (4)<br>Patocka et le langage. (barcaro)                                                                                                    |                         | 11/12/2018<br>Id:2130242<br>N. protocollo richiedente/bercaro                                                | Filosofia Università La<br>12/2018                                | Data evasione: 26 / 0                          | 2 / 2020 *                 |                                                 |                                    |                                        | O Inoltrato a<br>N. protocol                                                                                  | a <u>Altra biblioteca Fuori NILDE</u> - 26/02/2020 - id:2383368<br>ollo richiedente:DD100                                                                                                    |                                            |                                                           |
|                       |                                                            |                                             | Experience, organisations and bodies at Vatican 2. 1999                                                                                                    |                         | 16/11/2018 Bibliotoco Evo                                                                                    | maa Hakumata' di Tu                                               | V EVASA                                        | nevasa                     |                                                 |                                    |                                        | Note ad us<br>Biblioteca r                                                                                    | uso interno<br>nazionale Marciana - Venezia                                                                                                    |                                            |                                                           |
|                       |                                                            |                                             |                                                                                                    |                         |                                                                                                    |                                                                   |                                                |                            |                                                 |                                    |                                        | Parte di libro                                                                                                | ro                                                                                                    |                                            |                                                           |
|                       |                                                            |                                             |                                                                                                    |                         |                                                                                                    |                                                                   | Manuale d'uso   NILDE<br>■ ■ 記録 ■ ■ 工          | World   Rinnovo sottoscriz | izioni   Contatti   Licenze   Avvertenze legali |                                    | Conside Nation<br>Bibliotece d'Ar      | Titolo Rivista/I<br>Titolo articolo<br>Autore: Giusep<br>Anno: 1933 Pa<br>Editore: Tipogr<br>Luogo di edizion | ULBrice: Nel primo cinquantennio della venuta dei padri Gi<br>orixetanen: Indica<br>Nga, miziate: / Pog. Intale: ?<br>Aga miziate: / Pog. Intale: ?<br>Aga miziate: / Pog. Intale: ?<br>one: lencca | useppini nel Veneto                        |                                                           |
|                       |                                                            | -                                           |                                                                                                    |                         |                                                                                                    |                                                                   |                                                |                            |                                                 |                                    |                                        | Archiv                                                                                                    | NVIa                                                                                                    |                                            | 🗑 Cestina                                                 |
|                       | ٠                                                          |                                             | *                                                                                                    |                         |                                                                                                    |                                                                   |                                                |                            |                                                 |                                    |                                        |                                                                                                    |                                                                                                    |                                            |                                                           |
|                       |                                                            | \$                                          |                                                                                                    |                         |                                                                                                    |                                                                   |                                                |                            |                                                 |                                    |                                        |                                                                                                    |                                                                                                    |                                            | 0 0                                                       |
|                       |                                                            |                                             |                                                                                                    |                         |                                                                                                    |                                                                   |                                                |                            |                                                 |                                    |                                        | Manuale d'uso                                                                                                 | o   NILDE World   Rinnovo sottoscrizioni   Contatti   Licenze   Avi<br>T                                                                                                    | vertenze legali                            | Consiglo Nazionale delle Ricerch<br>Biblioteca di Roloana |

# Lending: richiesta fuori NILDE

| 🛛 Borrowing 🔽 Lending 🔃 Statistiche 📑 Storico 😂 Imiei                                                                                                    |                                                                                                    |
|----------------------------------------------------------------------------------------------------|----------------------------------------------------------------------------------------------------|
| Visuida INI per parte<br>Visuida INI per parte<br>Visuida INI per parte<br>Visuida INI per parte<br>Visuida INI per parte<br>Visuida INI per parte<br>Visuida INI per parte<br>Visuida INI per parte | <ul> <li>Passaggi per compilare il lending del Fuori Nilde:</li> <li>Accedo</li> <li>Clicco su lending</li> <li>Nuova richiesta</li> <li>Seleziono tipo di documento che mi è stato richiesto per email, telefono etc</li> </ul> |
|                                                                                                    | Selezionare il tipo di documento:                                                                                                    |
|                                                                                                    | > Articolo                                                                                                    |
|                                                                                                    | > Parte di libro                                                                                                    |

# Lending: richiesta fuori NILDE – compilazione campi

| NILDE<br>Network Inter-Library Document Exchange Home   MyNILDE   Manuale d'uso   NILDE World   Contatti   Licenze                                                                                                    | NILDE<br>Network Inder-Library Document Eschange Home   MyNILDE   Manuale d'uso   NILDE World   Contatti   Licenze                                                                                                    |
|----------------------------------------------------------------------------------------------------|----------------------------------------------------------------------------------------------------|
| <ul> <li>Benvenuto Biblioteca della Facoltà Teologica del Triveneto - del Seminario Vescovile di Padova (sez. moderna)</li> </ul>                                                                                                    | Benvenuto Biblioteca della Facoltà Teologica del Triveneto - del Seminario Vescovile di Padova (sez. moderna)                                                                                                    |
| Lending Fuori NILDE         Biblioteca richiedente:       Biblioteca. Dipartimento di Biologia e Patologia vegetale. Sezione di Patologia vegetale. Università degli Studi v                                                                                                    | Lending Fuori NILDE Biblioteca richiedente: Biblioteca. Dipartimento di Biologia e Patologia vegetale. Sezione di Patologia vegetale. Università degli Studi v *                                                              |
| Data montantaliza     //oz     //oz     //oz     //oz       Articolo                                                                                                    | Data richiesta:       25       / 02       / 2020       *         Data evasione:       26       / 102       / 2020       *         Articolo       Table Distance in the second       Table Distance in the second              |
| Bollettino dell'Istituto centrale per la patologia del libro Alfonso Gallo.       *         Titolo articolo/sezione:                                                                                                    | Bollettino dell'Istituto centrale per la patologia del libro Alfonso Gallo.       •         Titolo articolo/sezione:                                                                                                    |
| Anno: 1983       Volume: 1       Fascicolo: 3       Pag. iniziale: 5       Pag. finale: 20         DOI: 10.       /       ISSN: 03928438       Editore:       Luogo di edizione: Roma       SID:       PMID:       Publiced Ca                                                                                                    | Anno: 1983       Volume: 1       Fascicolo: 3       Pag. iniziale: 5       Pag. finale: 20         DOI: 10.       /       ISSN: 03928438       Editore:       Luogo di edizione: Rome       SID:       PMID:       Publiced D |
| ✓ Evadi                                                                                                    | Note della biblioteca fornitrice:                                                                                                    |
| Vanuele d'uso   NILDE World   Rinnovo sottoscrizioni   Contatti   Licenze   Avvertenze legali<br>Vanuele d'uso   NILDE World   Rinnovo sottoscrizioni   Contatti   Licenze   Avvertenze legali<br>Vanuele d'uso   NILDE World   Rinnovo sottoscrizioni   Contatti   Licenze   Avvertenze legali<br>Consiglio Nazionale delle Ricerche<br>Bélicheco d'Areo di Bolcono | N. protocollo fornitrice: DD101 N. pagine: 15 * Operatore: Concetta Rociola * Costo: 0.00 *<br>Seleziona II tipo di consegna: Fax • *                                                                                         |
|                                                                                                    |                                                                                                    |

#### **Grazie per l'attenzione!**

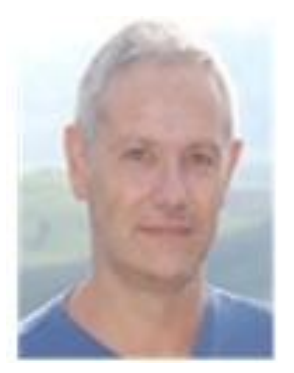

Giulio Marcon

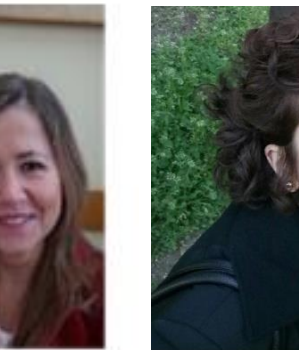

**Concetta** Maimone Rociola **Ansaldo Patti** 

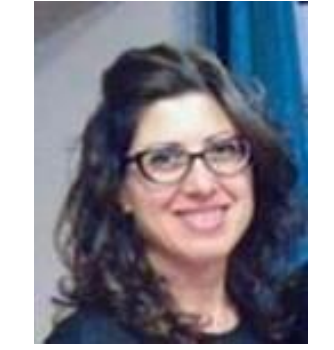

Cinzia Martone

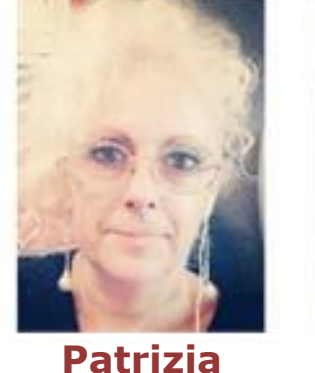

de Filippis

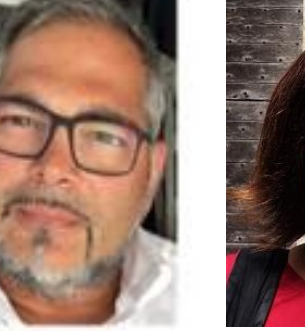

Mauro Rossi

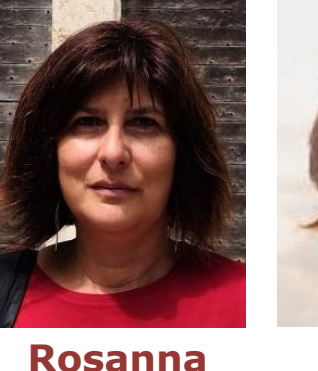

**Battini** 

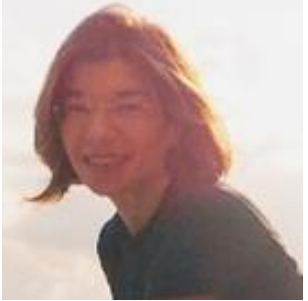

Katia Alboresi

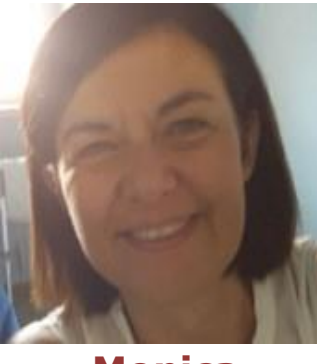

Monica Berzacola

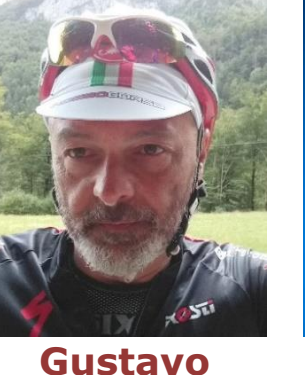

Loriana

Filippucci

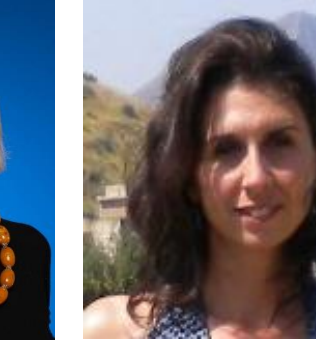

Simona **Rosa Angela Anzalone** 

Basso

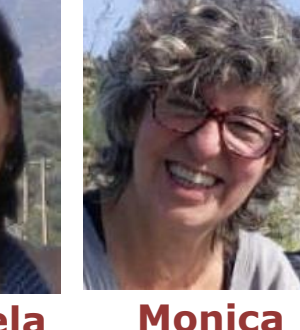

Monica **De Salvia** 

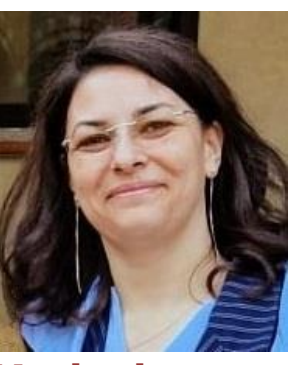

Mariagiovanna Cozzi

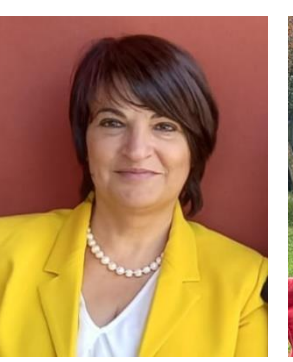

Maria

**Senatore** 

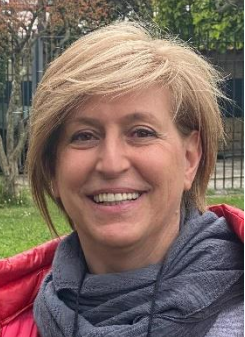

Bruna Fabrizi

ask-cbn@area.bo.cnr.it https://nildeworld.bo.cnr.it

Quest'opera è distribuita con Licenza Creative Commons Attribuzione - Non commerciale - Condividi allo stesso modo 4.0 Internazionale.

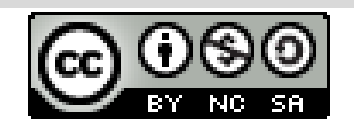